# OP-440

# **Operator Panel**

Manual Number OP-440-M

# WARNING

Thank you for purchasing automation equipment from *Automationdirect.com*<sup>™</sup>. We want your new *Direct*LOGIC<sup>™</sup> automation equipment to operate safely. Anyone who installs or uses this equipment should read this publication (and any other relevant publications) before installing or operating the equipment.

To minimize the risk of potential safety problems, you should follow all applicable local and national codes that regulate the installation and operation of your equipment. These codes vary from area to area and usually change with time. It is your responsibility to determine which codes should be followed, and to verify that the equipment, installation, and operation is in compliance with the latest revision of these codes.

At a minimum, you should follow all applicable sections of the National Fire Code, National Electrical Code, and the codes of the National Electrical Manufacturer's Association (NEMA). There may be local regulatory or government offices that can also help determine which codes and standards are necessary for safe installation and operation.

Equipment damage or serious injury to personnel can result from the failure to follow all applicable codes and standards. We do not guarantee the products described in this publication are suitable for your particular application, nor do we assume any responsibility for your product design, installation, or operation.

If you have any questions concerning the installation or operation of this equipment, or if you need additional information, please call us at 1-800-633-0405.

This publication is based on information that was available at the time it was printed. At *Automationdirect.com*<sup>™</sup> we constantly strive to improve our products and services, so we reserve the right to make changes to the products and/or publications at any time without notice and without any obligation. This publication may also discuss features that may not be available in certain revisions of the product.

# Trademarks

This publication may contain references to products produced and/or offered by other companies. The product and company names may be trademarked and are the sole property of their respective owners. *Automationdirect.com*<sup>™</sup> disclaims any proprietary interest in the marks and names of others.

#### Copyright 1999, *Automationdirect.com*<sup>™</sup> Incorporated All Rights Reserved

No part of this manual shall be copied, reproduced, or transmitted in any way without the prior, written consent of *Automationdirect.com*<sup>™</sup> Incorporated. *Automationdirect.com*<sup>™</sup> retains the exclusive rights to all information included in this document.

# **Manual Revisions**

If you contact us in reference to this manual, be sure and include the revision number.

**Title:** OP-440 Operator Panel User Manual **Manual Number:** OP-440-M

| Issue    | Date | Description of Changes |
|----------|------|------------------------|
| Original | 8/99 | Original Issue         |

# **Table of Contents**

# **Chapter 1: Getting Started**

| Introduction                | 1-2 |
|-----------------------------|-----|
| The Purpose of this Manual  | 1-2 |
| Supplemental Manuals        | 1-2 |
| Technical Support           | 1-2 |
| Chapters                    | 1-3 |
| Appendices                  | 1-3 |
| Conventions Used            | 1-3 |
| Key Topics for Each Chapter | 1-3 |
| OP-440 Overview             | 1-4 |
| Plan your System            | 1-4 |
| General Panel Information   | 1-4 |
| LCD Display Window          | 1-4 |
| Back-Panel Layout           | 1-5 |
| Serial Communications Port  | 1-5 |
| Power Receptacle            | 1-5 |
| Frequently Asked Questions  | 1-6 |

# **Chapter 2: Installation and Specifications**

| Dimensions for Mounting            | 2-2 |
|------------------------------------|-----|
| Panel Specifications               | 2-3 |
| Physical Specifications            | 2-3 |
| Environmental Specifications       | 2-3 |
| Operating Specifications           | 2-3 |
| Power Supply Connections           | 2-4 |
| Power Supply Connections           | 2-5 |
| Connecting the Configuration Cable | 2-5 |
| Configuration Cable                | 2-5 |
| Selecting a Communications Cable   | 2-6 |
| Communications Cable Details       | 2-7 |
| OP400 Series Communications Cables | 2-7 |

# **Chapter 3: Understanding the Features**

| Learning the Features                 | 3-2 |
|---------------------------------------|-----|
| PLC Registers                         | 3-3 |
| Register Overview                     | 3-3 |
| Register Definition                   | 3-4 |
| Messages                              | 3-5 |
| Displaying Messages on the LCD Screen | 3-5 |
| Static Messages                       | 3-5 |
| Dynamic Messages                      | 3-5 |
| Displaying Messages                   | 3-6 |

| Static Message Operation             | 3-6  |
|--------------------------------------|------|
| Static Display                       | 3-6  |
| Dynamic Message Operation            | 3-7  |
| Dynamic Message Top Line             | 3-8  |
| Dynamic Message Third Line           | 3-8  |
| Displaying Data With a Decimal Point | 3-9  |
| Displaying BCD and Binary Numbers    | 3-10 |
| Displaying BCD Double Numbers        | 3-10 |
| Displaying Floating Point Numbers    | 3-11 |
| Memory Mapping Process               | 3-12 |
| OP Base Register Memory Definition   | 3-12 |
| Operator Panel Base Memory           | 3-12 |
| DirectLOGIC User Memory Overview     | 3-15 |

# **Chapter 4: Configuring Your Operator Panel**

| Preparing for Configuration  | 4-2 |
|------------------------------|-----|
| OP-WINEDIT Software          | 4-2 |
| More about OP-WINEDIT        | 4-2 |
| HELP Screens                 | 4-2 |
| Application Worksheets       | 4-3 |
| Computer System Requirements | 4-3 |
| How to Configure Your Panel  | 4-3 |

# **Chapter 5: Programming Examples**

| Examples Using DirectLogic PLCs                            | 5-2  |
|------------------------------------------------------------|------|
| Register Usage                                             | 5-2  |
| Examples Using DL05, DL105, DL205, D3-350 and DL405        | 5-3  |
| Defining the Status Register                               | 5-3  |
| Displaying Messages                                        | 5-4  |
| Displaying Binary Numbers                                  | 5-5  |
| Displaying BCD Double Numbers                              | 5-6  |
| Displaying Floating Point Numbers Example 1                | 5-7  |
| Displaying Floating Point Numbers Example 2                | 5-8  |
| Example Using D3-330/340                                   | 5-9  |
| Defining the Status Register                               | 5-9  |
| Examples Using Allen-Bradley SLC 5/03, 5/04 and Micrologix | 5-10 |
| Interfacing to A-B Memory                                  | 5-10 |
| Displaying Floating Point Numbers                          | 5-10 |
| Displaying BCD Numbers                                     | 5-10 |
| Displaying Binary Numbers                                  | 5-11 |
| Troubleshooting the OP-440 Panels                          | 5-12 |
| Troubleshooting                                            | 5-12 |
| Power                                                      | 5-12 |
|                                                            | 5-12 |
|                                                            | 5-12 |
|                                                            | 5-12 |
| Dominiunication                                            | 5-12 |
| Gatting Help                                               | 5-12 |
|                                                            | 5-12 |

# Appendix A: Worksheets

# Index

# **Getting Started**

In This Chapter. . . .

- Introduction
- OP-440 Overview
- Frequently Asked Questions

#### Introduction

The Purpose of this Manual Thank you for purchasing an OP-440 OptiMate panel. This User Manual shows you how to install, configure, and program the OP-440. Also included are application examples. Be sure to keep this manual handy for reference when you run into questions. If you understand PLC systems and operator interface units, this manual will provide all the information that you need to get and keep your panel up and running.

Supplemental Reference the appropriate PLC/CPU Manuals References the commands and address references required for your system. If you are using a *Direct*LOGIC PLC product, you will want to keep the *Direct*SOFT User Manual handy while programming your system. For other PLC brands you must reference their user manuals to properly program the ladder logic required to operate the OP-440.

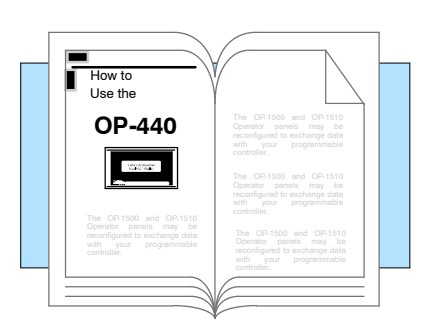

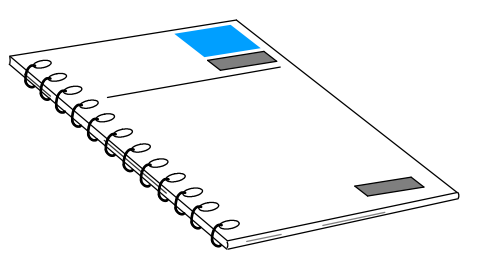

- **Technical Support** We realize that even though we strive to be the best, we may have arranged our information in such a way that you cannot find what you are looking for. First, check these resources for help in locating the information:
  - Table of Contents chapter and section listing of contents, in the front of this manual
  - Quick Guide to Contents chapter summary listing on the next page
  - Appendices reference material for key topics, near the end of this manual

You can also check our online resources for the latest product support information:

Internet - find us at http://www.automationdirect.com

If you still need assistance, please call us at 770–844–4200. Our technical support group will be glad to work with you in answering your questions. They are available Monday through Friday from 9:00 A.M. to 6:00 P.M. Eastern Standard Time. If you have a comment or question about any of our products, services, or manuals, please fill out and return the 'Suggestions' card that was shipped with this manual.

| Chapters   | The main contents of this manual are organized into the following five chapters: |                                                                                                    |  |  |
|------------|----------------------------------------------------------------------------------|----------------------------------------------------------------------------------------------------|--|--|
|            | Getting Started                                                                  | Introduces the physical and functional characteristics.<br>Discusses the 4 line LED display. Also provides introduction<br>to planning your system.                                                                                                    |  |  |
| 2          | Installation and Specifications                                                  | Shows how to prepare for system installation, including specifications and mounting instructions. Includes connecting cables part numbers and specifications.                                                                                                    |  |  |
| 3          | Understanding the<br>Features                                                    | Explains the features and functions of the OP-440. Teaches concept of how data is exchanged between the panel and the PLC.                                                                                                    |  |  |
| 4          | Configuring the<br>Operator Panel                                                | Shows how to use the OP-WINEDIT configuration software to configure your panel. Shows how to load the software on your personal computer, call up the screens you will need and how to download the configuration program to your panel.                                      |  |  |
| 5          | Programming<br>Examples                                                          | Provides example programs for using the standard functions and features. These examples include ladder logic for implementing messages using <i>Direct</i> LOGIC compatibles and Allen-Bradley SLC 5/03, 5/04 and Micrologix CPUs. Also includes troubleshooting information. |  |  |
| Appendices | s Additional reference                                                           | ce information is in the following appendices:                                                                                                    |  |  |

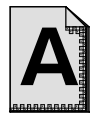

Worksheets Has worksheets that you can use to help setup your OP-panel.

### **Conventions Used**

|--|

When you see the "notepad" icon in the left-hand margin, the paragraph to its immediate right will be a **special note**. The word **NOTE:** in boldface will mark the beginning of the text.

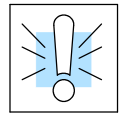

When you see the "exclamation mark" icon in the left-hand margin, the paragraph to its immediate right will be a **warning**. This information could prevent injury, loss of property, or even death (in extreme cases).

The word **WARNING:** in boldface will mark the beginning of the text.

Key Topics for Each Chapter The beginning of each chapter will list the key topics that can be found in that chapter.

| Introduction                                                                                                    | 1 |
|----------------------------------------------------------------------------------------------------|---|
| In This Chapter<br>— Overview<br>— Organization of Topics<br>— Manuel Conventions<br>— System Hardware Requirements |   |
| $\sim$                                                                                                    |   |

# **OP-440** Overview

#### Plan your System

Let's look at the OP-440 operator panel and its individually supported features. As you continue through this manual, try to relate the examples to your Operator Panel application. The application worksheets located in Appendix A will be helpful during the design and configuration of your system.

It is important to read and understand all topics discussed before installing, configuring and programming your application. You should plan your system with all operator interface requirements in mind.

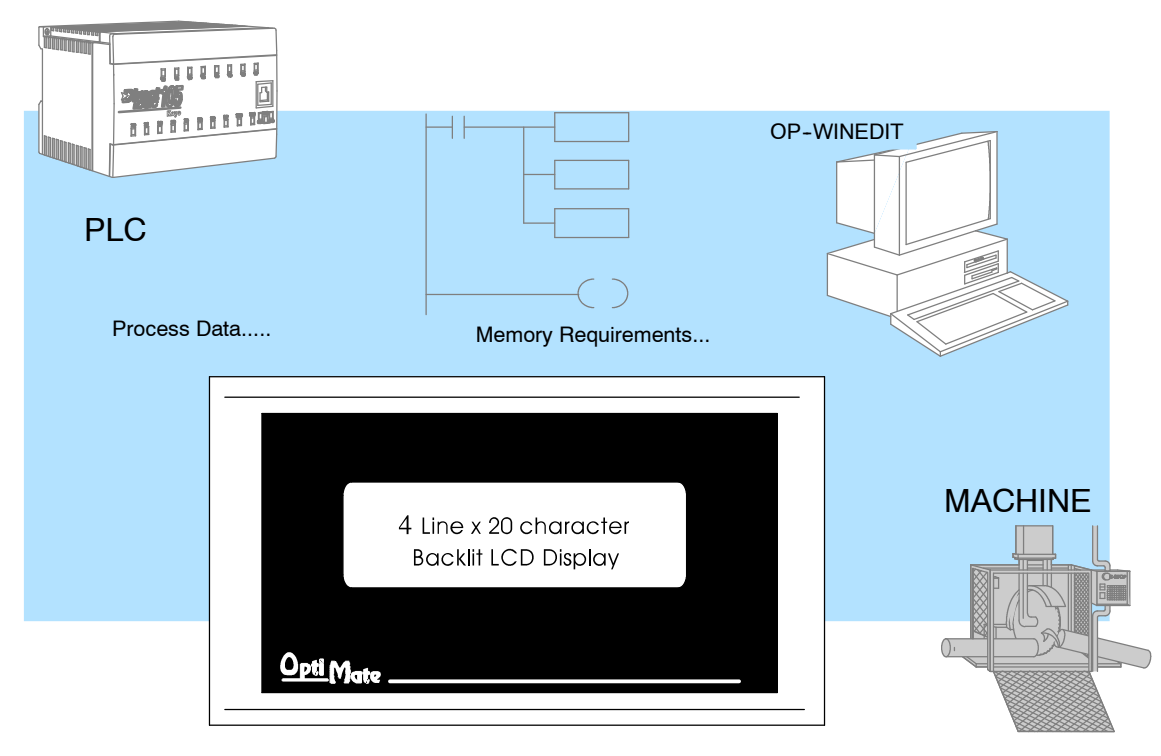

**General Panel** Information The OP-440 operator panel provides a man-machine interface to your PLC automation system. This panel is *not* designed for applications which demand operator data entry. The panel communicates with your PLC using RS-232 serial communication. Details on configuration software and programming your operator panel are covered in later chapters. *All OP400 series panels can only be used in a stand alone fashion (one panel can be used with each CPU RS232 port). They cannot be used in multi-panel applications.* 

LCD Display Window The OP-440 features an LCD display window to display user-defined messages. Up to 160 messages may be configured and stored in the operator panel using OP-WINEDIT configuration software. The PLC logic program controls which messages are displayed. Details on how to enter and use messages are covered in later chapters.

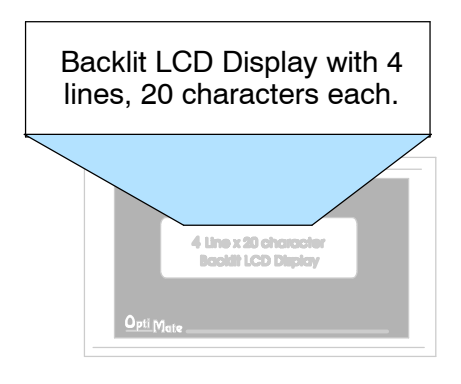

**Back-Panel Layout** The back side of the OP-440 contains a serial communications port with transmit (TX) and receive (RX) LEDs and a power receptacle.

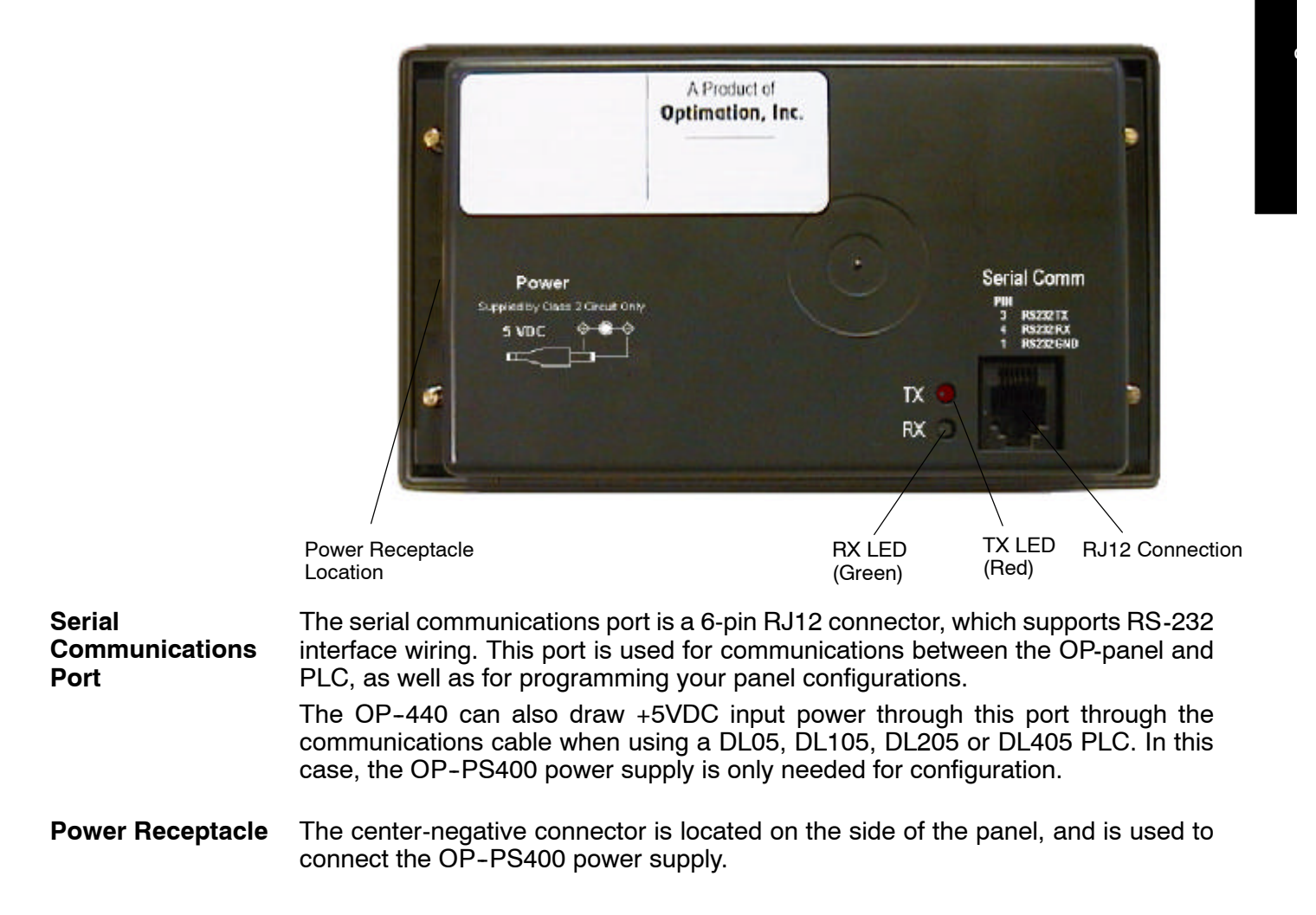

-5

## **Frequently Asked Questions**

#### Q. What is required to get started using the OP-440 in my application?

**A.** You must read this manual and understand the OP-panel requirements and application concepts. You must have programming knowledge for the PLC product you're using, the PLC serial communications capabilities which are available, as well as hook-up and connecting cable data.

#### Q. How do I configure the OP-440 operator panel?

**A.** Using the OP-WINEDIT configuration software available from *Automationdirect.* This software allows you to configure the OP-panels in a Microsoft Windows<sup>™</sup> environment. You may configure your programs offline, upload, and/or download them to your OptiMate panel. The OP-WINEDIT software is provided with installation documentation and Help screens.

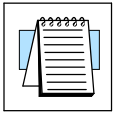

**NOTE:** OP-WINEDIT version 2.3 or later is required when using OP400 series panels.

#### Q. Can the OP-440 be used with other PLC products?

**A.** Yes. The OP400 units do support Allen-Bradley SLC 5/03, SLC 5/04, and Micrologix.

#### Q. Can I connect more than one OP-440 panel to one PLC/CPU?

**A.** Yes, but only if the CPU has more than one communications port. OP400 series panels can only be used in a stand alone fashion; that is, one panel can be used with one CPU port. OP600 and OP1000 series panels can be used in multiple panel applications (even if the CPU has only a single communications port) with an OP-9001 communications panel.

#### Q. What are the power supply requirements for the OP-440?

**A.** The OP400 series panels require 5 VDC input power. A 5 VDC external power supply that plugs into a standard 120 VAC receptacle is available (part no. OP-PS400). This power supply (or equivalent, but it **must have** a center negative power jack) is required for configuring your panel. It is also required for operation **unless** you are using a DL05, DL105, DL205 or DL405 PLC; these products supply 5 VDC through the communications cable. All other PLCs, including DL305 CPUs, require the use of an external 5 VDC power supply.

#### Q. Will the OP-panels support graphics, animation, or color operator display screens?

**A.** No, the OP-panels which support display capabilities allow numeric data display, and some panels will also allow text message display.

# Installation and Specifications

In This Chapter....

- Dimensions for Mounting
- Panel Specifications
- Power Supply Connections
- Connecting the Configuration Cable
- Selecting a Communications Cable
- Communications Cable Details

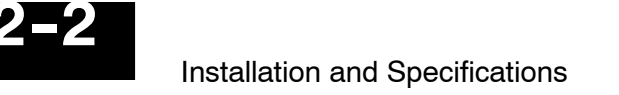

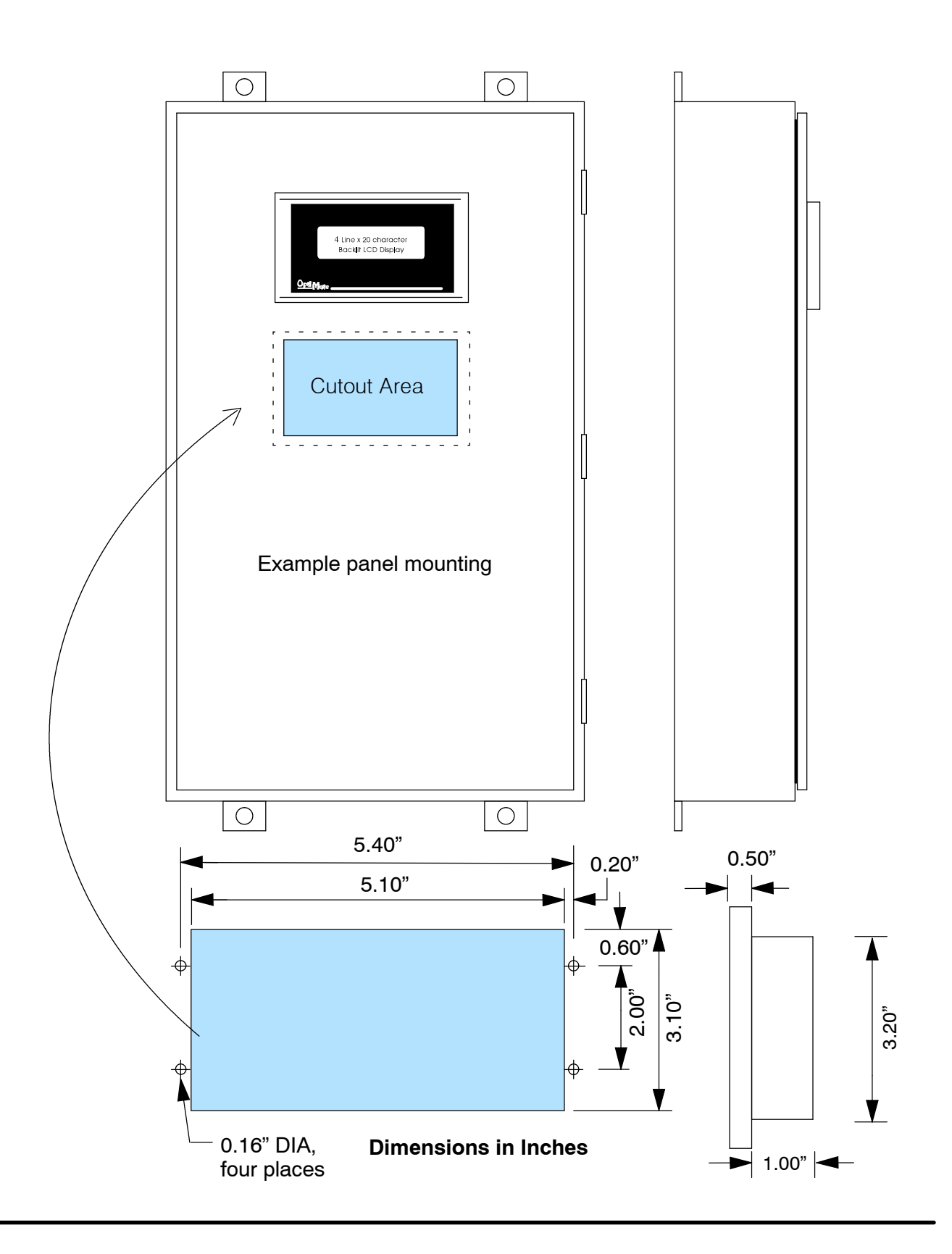

# **Panel Specifications**

| Physical       |                                |                                                                                                    |
|----------------|--------------------------------|----------------------------------------------------------------------------------------------------|
| Specifications | Weight                         | 8 ounces                                                                                                    |
|                | Panel Fasteners                | Four 6x32 threaded studs                                                                                                    |
|                | LED Display                    | 4 line x 20 character STN with<br>LED backlight; 4.75mm high x 2.95mm<br>wide character size                                                                   |
|                | NEMA Rating                    | NEMA 4 (when properly installed)                                                                                                    |
| Environmental  |                                |                                                                                                    |
| Specifications | Operating Temperature          | 32°F to 122°F<br>(0°C to 50°C)                                                                                                    |
|                | Storage Temperature            | -4°F to 158°F<br>(-20°C to 70°C)                                                                                                    |
|                | Operating Humidity             | 95% (non-condensing)                                                                                                    |
|                | Air Composition                | No corrosive gases permitted                                                                                                    |
| Operating      |                                |                                                                                                    |
| Specifications | Power Consumption              | 0.75W @ 5 VDC                                                                                                    |
|                |                                | (Power On surge of 0.44A for 1 ms)                                                                                                    |
|                | Power Connector                | Three terminal DC power plug, center negative                                                                                                    |
|                | Power Supply                   | +5 VDC external power supply required<br>for configuration on all panels; required<br>for operation on all PLCs <b>except</b> DL05,<br>DL105, DL205, and DL405 |
|                | Minimum/Maximum Supply Voltage | +5 VDC only                                                                                                    |
|                | Diagnostics                    | LED Status                                                                                                    |
|                | Communication Link             | RS-232<br>4800 to19200 baud<br>6-pin RJ12 phone jack type connector                                                                                            |

# **Power Supply Connections**

OP400 series panels require +5 VDC input power. An optional 5 VDC external power supply that plugs into a standard 120 VAC receptacle is available (part no. OP-PS400). This power supply (or equivalent) is required for configuring your panel. The power supply is also required for operation **unless** you are using a DL05, DL105, DL205 or DL405 PLC (these products supply 5VDC through the communications cable). All other PLCs, including DL305 and Allen-Bradley 5/03, 5/04 and Micrologix, require the use of an external 5VDC power supply during operation.

NOTE: Only use a 5 VDC power supply that has a center negative DC power jack.

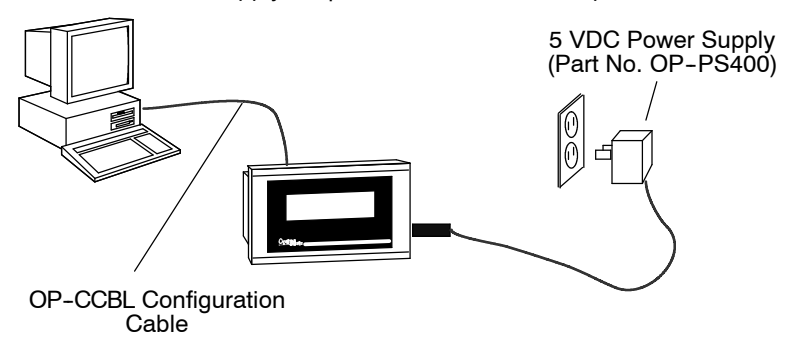

Configuration: 5 VDC Power Supply Required For All 400 series panels

Operation Using a D3-330 w/DCU, D3-340, D3-350, bottom port of DL405, or Allen-Bradley CPU: 5 VDC Power Supply Required

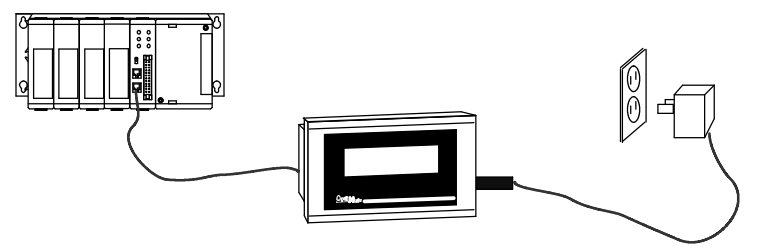

Operation Using a DL05, DL105, DL205, or top port of DL405 CPU: 5 VDC Power Supply Not Required

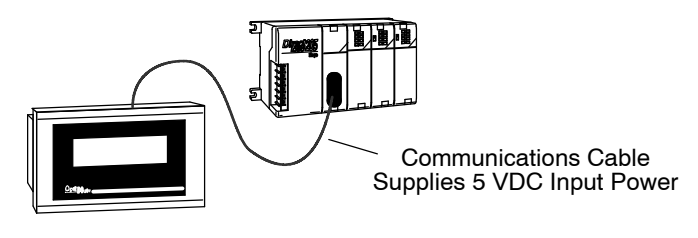

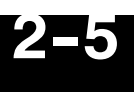

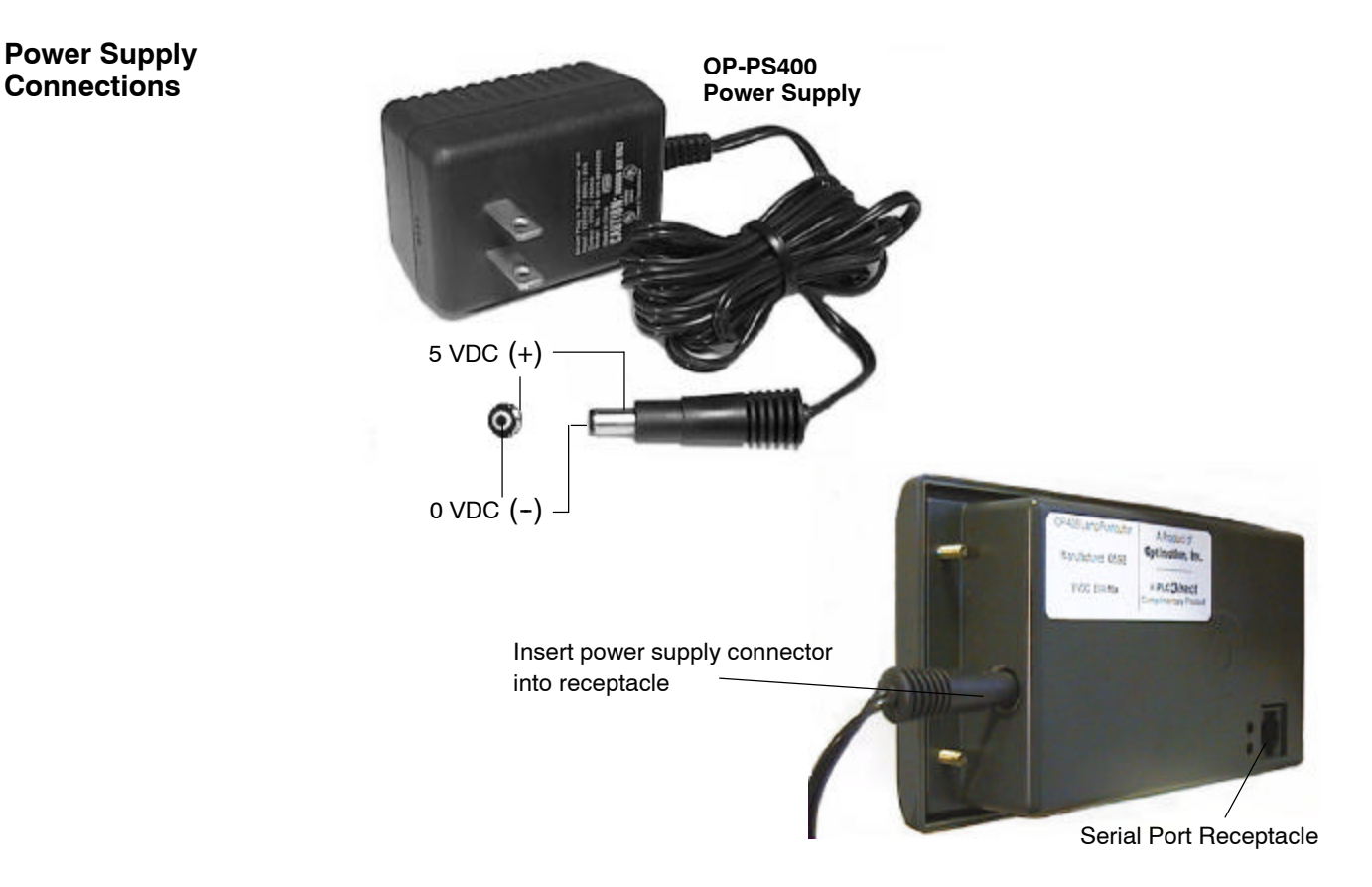

### **Connecting the Configuration Cable**

# Configuration Cable

You will need two cables to use your OP-panel: A configuration cable (part number OP-CCBL) and a communications cable. Connect the configuration cable between the serial port on the rear of the OP-panel and the serial port of the personal computer. The panel may then be configured using the OP-WINEDIT configuration software. The figure below shows configuration cable connectors and wiring specifications. The wiring diagram refers to the cable connectors, *not* the communication ports. This cable is disconnected after configuration.

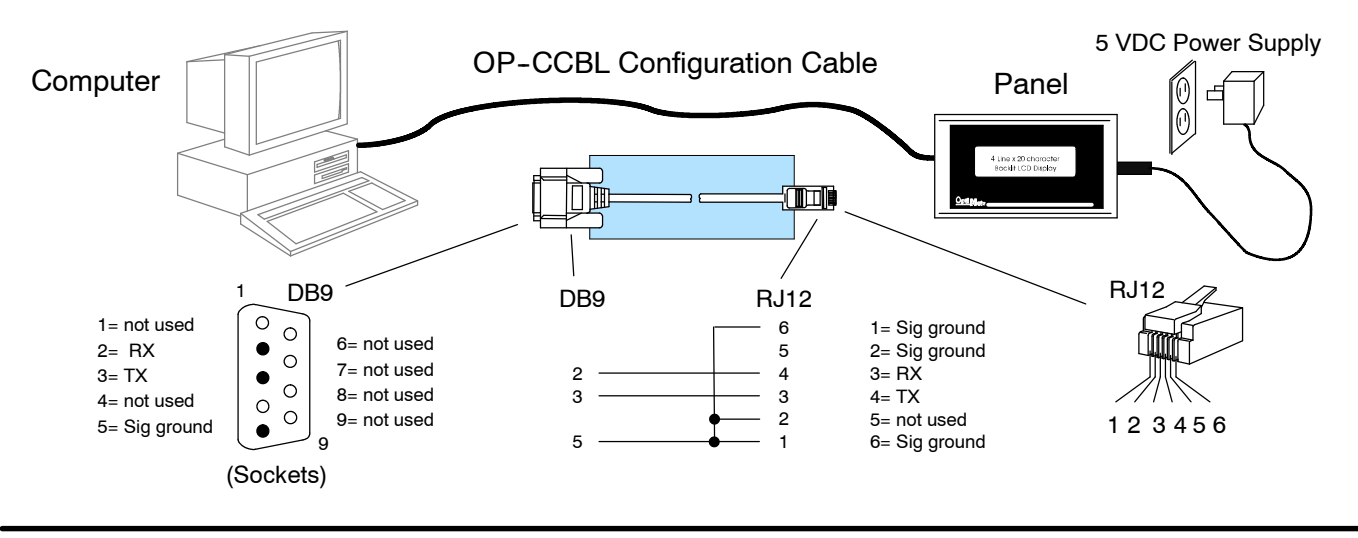

# Selecting a Communications Cable

After configuration, connect the communications cable between the OP-panel and the PLC. Use the following table to select the proper communications cable.

| Cables for OP400 Series OptiMate Panel-to-PLC Connections    |                                     |                      |                    |
|--------------------------------------------------------------|-------------------------------------|----------------------|--------------------|
| Family                                                       | CPU (or other device)               | Port                 | Cable              |
| <i>Direct</i> LOGIC <sup>™</sup> DL05                        | D0-05xx                             | Ports 1 and 2        | OP-2CBL-2          |
| <i>Direct</i> LOGIC <sup>™</sup> DL105                       | F1-130                              | Only one             | OP-2CBL-2          |
| <i>Direct</i> LOGIC <sup>™</sup> DL205                       | D2-230                              | Only one             | OP-2CBL-2          |
|                                                              | D2-240                              | Top port             | OP-2CBL-2          |
|                                                              |                                     | Bottom port          | OP-2CBL-2          |
|                                                              | D2-250                              | Top port             | OP-2CBL-2          |
|                                                              |                                     | Bottom port          | * (see note below) |
|                                                              | D2-DCM (module)                     | Only port            | * (see note below) |
| <i>Direct</i> LOGIC <sup>™</sup> DL305                       | D3-330                              | Requires DCU         | * (see note below) |
|                                                              | D3-330P                             | Requires DCU         | * (see note below) |
|                                                              | D3-340                              | Top port             | OP-3CBL-1          |
|                                                              |                                     | Bottom port          | OP-3CBL-1          |
|                                                              | D3-350                              | Top port             | OP-2CBL-2          |
|                                                              |                                     | Bottom port          | * (see note below) |
| <i>Direct</i> LOGIC <sup>™</sup> DL405                       | D4-430                              | Top port (15-pin)    | OP-4CBL-3          |
|                                                              |                                     | Bottom port (25-pin) | * (see note below) |
|                                                              | D4-440                              | Top port             | OP-4CBL-3          |
|                                                              |                                     | Bottom port          | * (see note below) |
|                                                              | D4-450                              | Phone Jack           | OP-2CBL-2          |
|                                                              |                                     | Top port (15-pin)    | OP-4CBL-3          |
|                                                              |                                     | Bottom port (25-pin) | * (see note below) |
|                                                              | D4-DCM (module)                     | Only port            | * (see note below) |
|                                                              | Slice I/O panels                    | Only one             | OP-4CBL-3          |
| TI305 <sup>™</sup> / SIMATIC <sup>®</sup> TI305 <sup>™</sup> | 325-07, PPX:325-07                  | Requires DCU         | * (see note below) |
|                                                              | 330-37, PPX:330-37                  | Requires DCU         | * (see note below) |
|                                                              | 325S-07 (or 325 w/ Stage Kt)        | Requires DCU         | * (see note below) |
|                                                              | 330S-37, PPX:330S-37                | Requires DCU         | * (see note below) |
|                                                              | 335-37, PPX:335-37                  | Phone Jacks          | OP-3CBL-1          |
|                                                              |                                     | If DCU is used       | * (see note below) |
| TI405™ / SIMATIC <sup>®</sup> TI405™                         | 425-CPU, PPX:425-CPU                | Only one             | OP-4CBL-3          |
|                                                              | PPX:430-CPU                         | Top port (15-pin)    | OP-4CBL-3          |
|                                                              |                                     | Bottom port (25-pin) | * (see note below) |
|                                                              | 435-CPU, PPX:435-CPU                | Top port (15-pin)    | OP-4CBL-3          |
|                                                              |                                     | Bottom port (25-pin) | * (see note below) |
|                                                              | Smart Slice <sup>™</sup> I/O panels | Only one             | OP-4CBL-3          |
| Allen-Bradley <sup>™</sup> SLC 500                           | 5/03, 5/04                          | Bottom port          | OP-ACBL-3          |
| Allen-Bradley                                                | MicroLogix                          | Only one             | OP-ACBL-4          |

\* **Note:** Pre-assembled cables for connecting to these ports are not supplied by **Automationdirect.com**; however, you can use the cable pinout diagrams in the following section to make your own cables.

2-6

#### **Communications Cable Details**

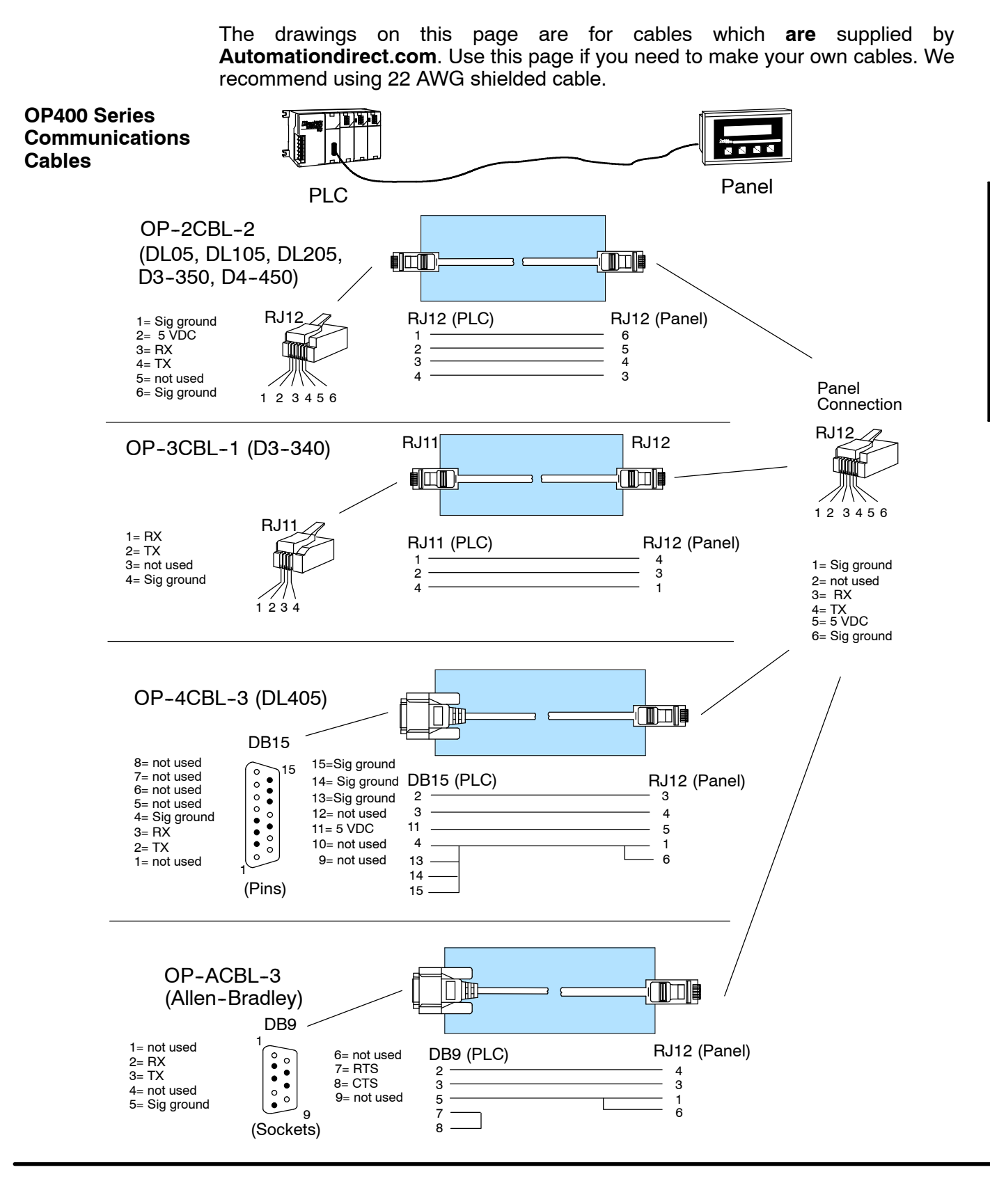

The drawings on this page are for cables which **are not** supplied by **Automationdirect.com**. Use the drawings to make your own cable. We recommend using a 22 AWG or larger shielded cable.

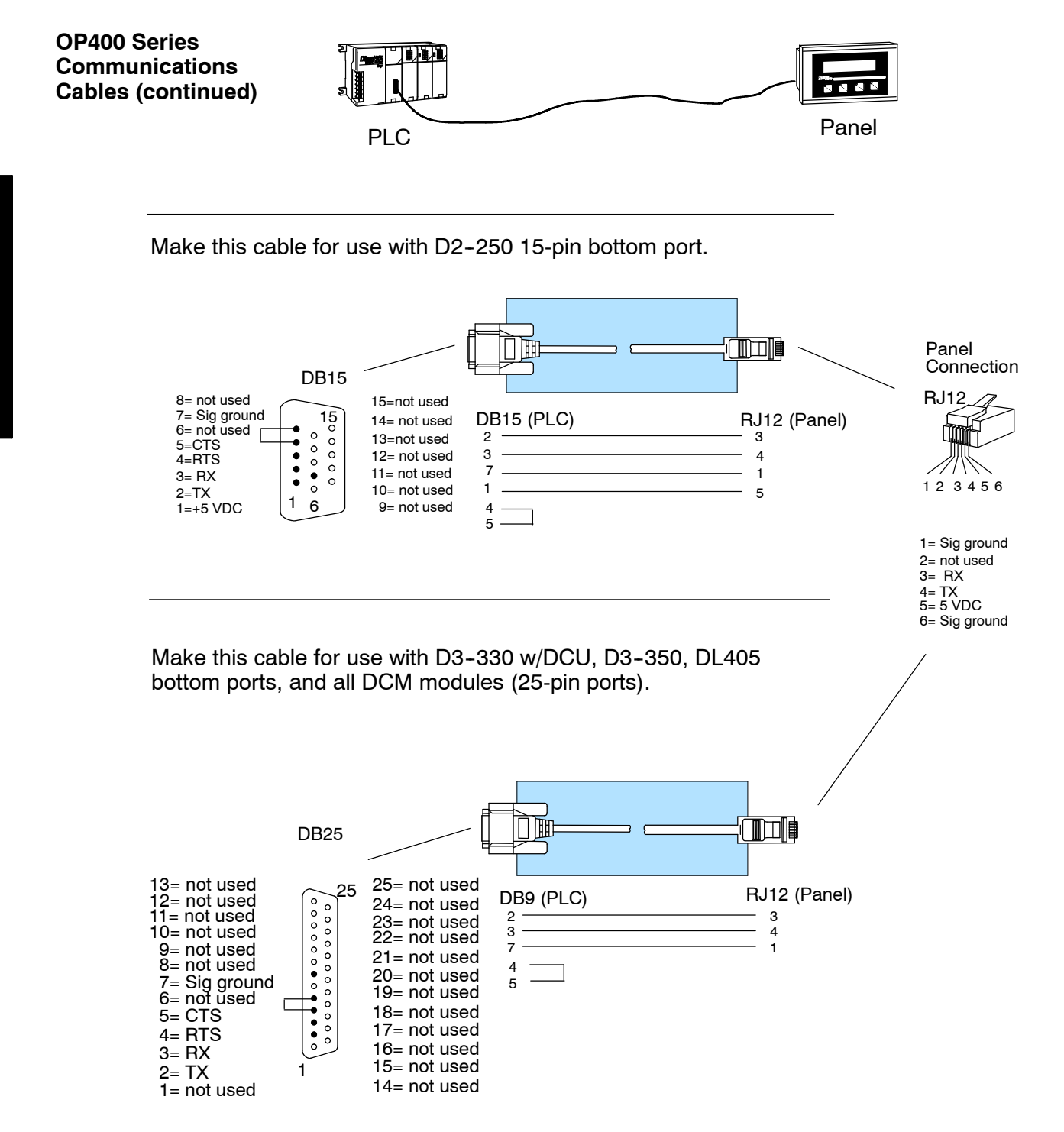

# Understanding the Features

In This Chapter....

- Learning the Features
- PLC Registers
- Messages
- Displaying Messages
- Memory Mapping Process
- DirectLOGIC User Memory Overview

### Learning the Features

In this section, the subject of how to use the OP-440 features is described. The details for using messages are covered. We recommend that you study this chapter before attempting to configure and use the OP-panel. As you proceed through this chapter, relate the topics discussed with how your operator panel may be implemented. The concepts discussed in this chapter are applicable to all PLCs.

- •PLC Registers
- Message Operations
- •User Memory Overview

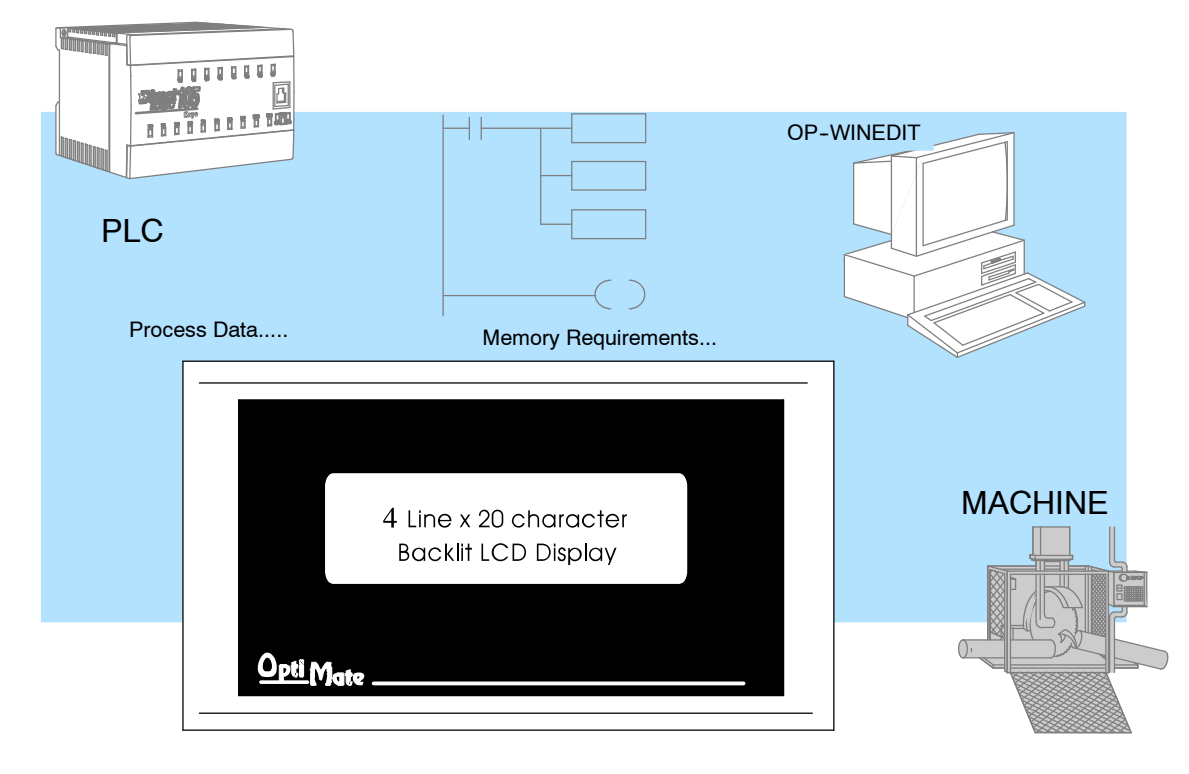

**Register Overview** The OP400 panels communicate to the PLC through user defined PLC data registers. The starting or "Base" register is assigned during panel configuration and automatically occupies 12 consecutive 16-bit data registers. In this manual the registers are identified as M+0, M+1, M+2, thru M+11.

| PLC<br>Register | Register<br>Function                                         |
|-----------------|--------------------------------------------------------------|
| M+0             | Top line message selection                                   |
| M+1             | Second line message selection                                |
| M+2             | Third line message selection                                 |
| M+3             | Bottom line message selection                                |
| M+4             | Top line data                                                |
| M+5             | Top line data 2 (for long BCD and floating point numbers)    |
| M+6             | Second line data                                             |
| M+7             | Second line data 2 (for long BCD and floating point numbers) |
| M+8             | Third line data                                              |
| M+9             | Third line data 2 (for long BCD and floating point numbers)  |
| M+10            | Bottom line data                                             |
| M+11            | Bottom line data 2 (for long BCD and floating point numbers) |

#### **OP-440 Panel PLC Register Map**

**Register Definition** The following describes the function of each of the registers shown in the table.

- **Register M+0** When a number from 1 to 160 is placed in this register, the predefined message associated with that number will be displayed on the **top** line of the LCD display.
- **Register M+1** When a number from 1 to 160 is placed in this register, the predefined message associated with that number will be displayed on the **second** line of the LCD display.
- Register M+2 When a number from 1 to 160 is placed in this register, the predefined message associated with that number will be displayed on the third line of the LCD display.
- **Register M+3** When a number from 1 to 160 is placed in this register, the predefined message associated with that number will be displayed on the **bottom** line of the LCD display.
- **Register M+4** This contains numeric data associated with the **top** line display (this is described in more detail later).
- **Register M+5 Top** line, this is used for long BCD and floating point data only.
- **Register M+6** This contains numeric data associated with the **second** line display (this is described in more detail later).
- **Register M+7 Second** line, this is used for long BCD and floating point data only.
- **Register M+8** This contains numeric data associated with the **third** line display (this is described in more detail later).
- **Register M+9 Third** line, this is used for long BCD and floating point data only.
- **Register M+10** This contains numeric data associated with the **bottom** line display (this is described in more detail later).
- **Register M+11 Bottom** line, this is used for long BCD and floating point data only.

#### Messages

Messages on the

Displaying

LCD Screen

Through the OP-WINEDIT software, up to 160 predefined messages can be entered and stored in the OP-440. These messages can be 20 characters long and can include a field for the display of numeric data.

Any predefined message can be displayed on any of the four message lines. The messages entered during configuration are numbered 1 thru 160. To display a particular predefined message on the display, simply place that message's number in the message selection register.

For example, let's assume that we have defined message #16 as "Mary had a little" and message #22 as "white fleeced lamb". If we wanted to put these two lines on the top and second lines respectively, we would simply need to put the number 16 in register M+0 and 22 in register M+1.

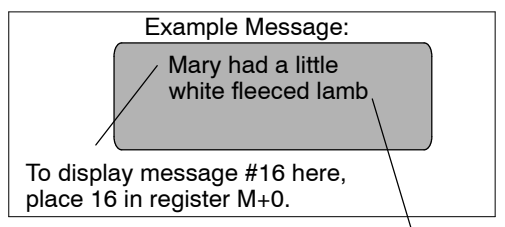

If any number other than 1 thru 160 is placed in a message selection register, the associated line will not change. To display message #22 here, place 22 in register M+1.

There are two types of messages which may be displayed on this panel, **Static** and **Dynamic** messages.

- Static Messages Static messages are text displays which have *no* embedded data. The static messages may be displayed when an event or condition becomes true. You enter the messages during configuration.
- **Dynamic Messages** Dynamic messages are text messages which include embedded data. These messages are used to present the operator with important PLC data. This data is information which helps the operator closely monitor and control the machine or process.

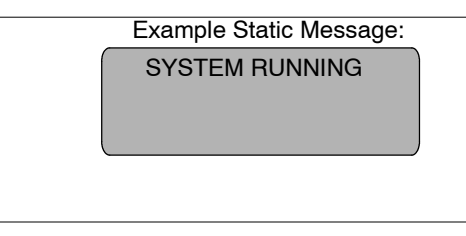

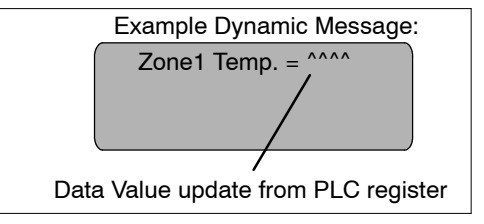

#### **Displaying Messages**

The logic required to display the configured message is quite simple. Simply put the message number (1–160) in the memory location that corresponds to the line on which you want the message displayed. The figure below demonstrates an example of a Static message.

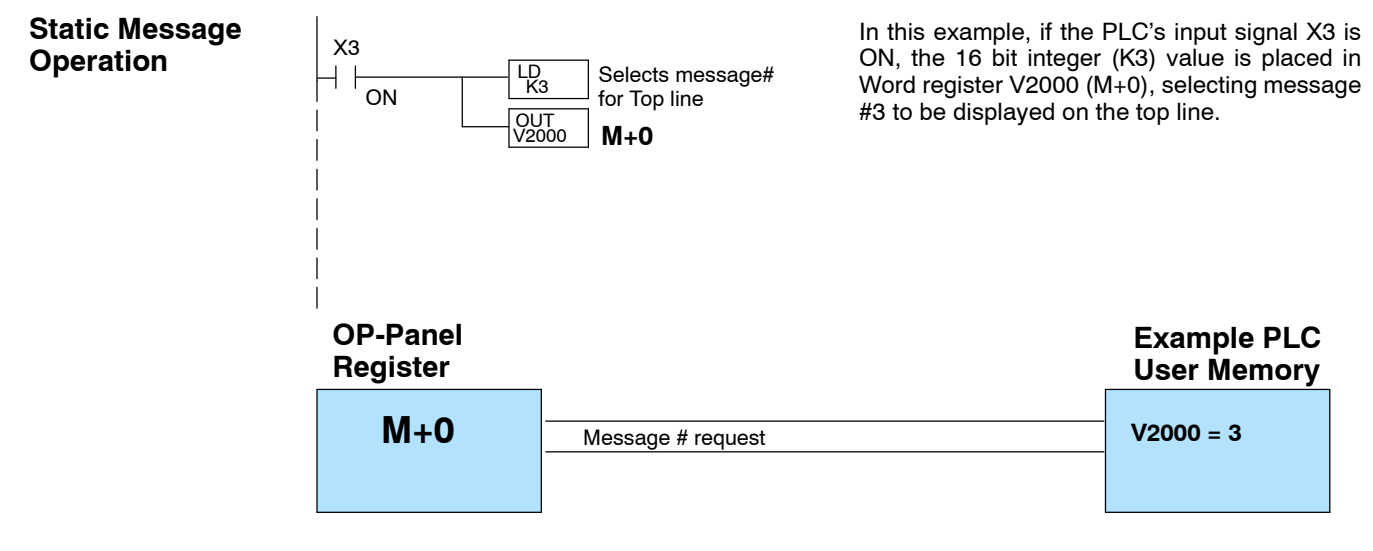

#### **Static Display**

#### Description

All supported CPUs use the first OP-panel register for displaying a top line static message.

Your ladder logic program must sequence the message being displayed by placing an integer value (1-160) in register M+0. For second line static messages use register M+1 for message selection. Use M+2 for third line static messages and M+3 for bottom line static messages.

The OP-panel operating system automatically updates the latest messages according to values placed in the highlighted registers.

#### Top Line Static Message

| Register<br>Value |   | Function                      |
|-------------------|---|-------------------------------|
| M+0               | 3 | Top line message selection    |
| M+1               |   | Second line message selection |
| M+2               |   | Third line message selection  |
| M+3               |   | Bottom line message selection |
| M+4               |   | Top line data                 |
| M+5               |   | Top line data 2               |
| M+6               |   | Second line data              |
| M+7               |   | Second line data 2            |
| M+8               |   | Third line data               |
| M+9               |   | Third line data 2             |
| M+10              |   | Bottom line data              |
| M+11              |   | Bottom line data 2            |

#### Example Message #3

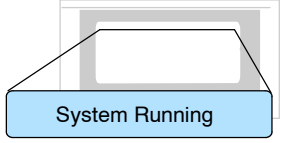

#### **Dynamic Message Operation** You may program message numbers 1–160 to be used as dynamic messages. One numeric field per line is allowed. Dynamic messages may be displayed on any of the display lines. The maximum number of digits which may be displayed is five if binary data format is used or eight if BCD is used when using a single 16-bit register. The largest number that can be displayed is 99,999,999 when using 32-bit format, and this must be done using BCD. The figure below shows an OP-WINEDIT screen for programming dynamic messages.

Enter the message text and place the caret (^) symbol(s) depending on the number of digits you would like to display. The value range which may be displayed is 0-65,535 integer or 0-99999999 BCD. Choose binary, BCD, or BCD double format and fixed point decimal placement. When choosing the data format for **Direct**Logic PLCs use BCD format, and with Allen-Bradley PLCs use binary.

For dynamic messages which require fixed decimal point placement within the value, you must use the OP-WINEDIT to perform parameter placement type. For fixed position decimal points you must enter the decimal directly into the message text, such as Zone1 Temp =  $^{-1}$ .

For example, let's say message #36 is "# widgets sold: ^^^". Let's also say that 465 widgets have been sold today. To display the current number of widgets sold on the bottom line of the display, you would place 36 in register M+3 and 465 in register M+10. The bottom line would then display: "# widgets sold: 465".

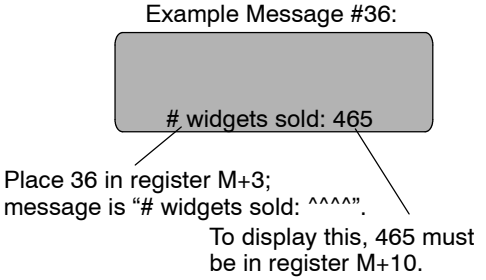

| sit Help                    |                                     |         |          |       |                |
|-----------------------------|-------------------------------------|---------|----------|-------|----------------|
| Panel:                      | PLC Base<br>Register<br>Address: y2 | 000     |          |       | Close          |
| Bat Mote                    |                                     |         |          |       | Write to Panel |
| Configure <u>M</u> essages: |                                     |         |          |       | Delete Mcg.    |
| lsg Text                    | Action                              | Decimal | Format   | Range | Clear List     |
| 1: "Parts Left: ***** ":    | Display                             | Fixed   | BIN      |       | <u></u>        |
| 2: "Preduct Rate *** *:     | Display                             | Fixed   | BCD      |       |                |
| 3: "Tank Level **** *:      | Display                             | Fixed   | BCD      |       | 10             |
| 4: "Good Parts **** *:      | Display                             | Fixed   | BCD      |       |                |
| 5: "Reject Parts **** *:    | Display                             | Fixed   | BCD      |       | - 20           |
| 6: "Count Val.: ******** ": | Display                             | Fixed   | BCD Deal | ble   |                |
| 7: "AvgPart/Hr              | Display                             | Fixed   | Floating | Paint | 0              |
| 8: "Pracess Step 1 / ":     |                                     |         |          |       | - 60           |
| 9:                          |                                     |         |          |       |                |
| 10:                         |                                     |         |          |       | 01             |
| 11: /                       |                                     |         |          |       |                |
| 12:                         |                                     |         |          |       | - 20           |
| 13:                         |                                     |         |          |       |                |
| 14                          |                                     |         |          |       | 7              |

Examples of dynamic messages. Notice the caret (^) symbols, which is where data will be when the message is displayed.

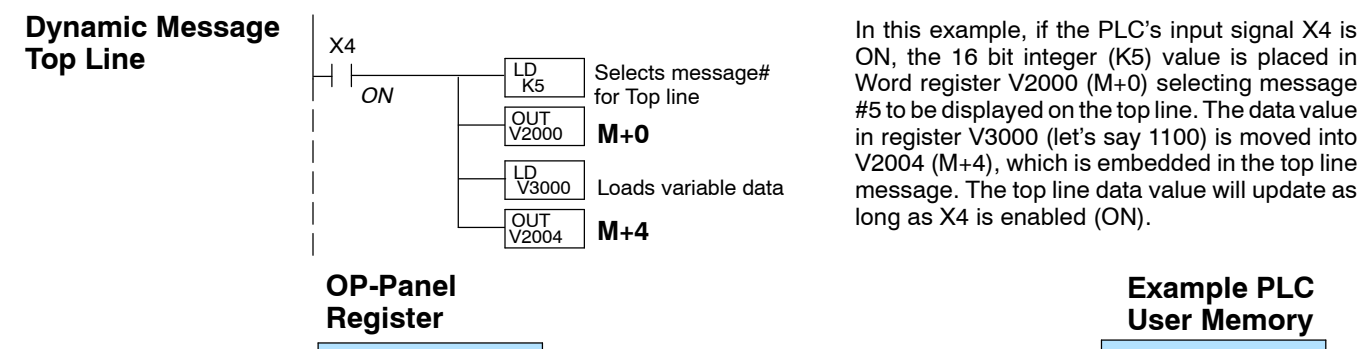

| Register |                       | User Memory |
|----------|-----------------------|-------------|
| M+0      | Message # requested   | V2000 =5    |
| M+4      | Top line message data | V2005 =1100 |

Remember, your ladder logic program must select the message being displayed by placing an integer value between 1 and 160 (message #) in register M+0. The embedded data for the top line message is controlled by loading a 16 bit value into register M+4.

#### Example Message #5

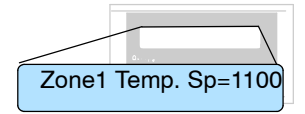

The highlighted registers M+0 and M+4 in this figure result in displaying this top-line dynamic message.

#### logic Top Line Dynamic Message

| Reg              | ister<br><sub>Value</sub> | Function                      |
|------------------|---------------------------|-------------------------------|
| M+0              | 5                         | Top line message selection    |
| M+1              |                           | Second line message selection |
| M+2              |                           | Third line message selection  |
| M+3              |                           | Bottom line message selection |
| M+4              | 1100                      | Top line data                 |
| M+5              |                           | Top line data 2               |
| M+6              |                           | Second line data              |
| M+7              |                           | Second line data 2            |
| <sup>^</sup> M+8 |                           | Third line data               |
| M+9              |                           | Third line data 2             |
| M+10             |                           | Bottom line data              |
| M+11             |                           | Bottom line data 2            |

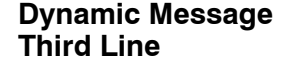

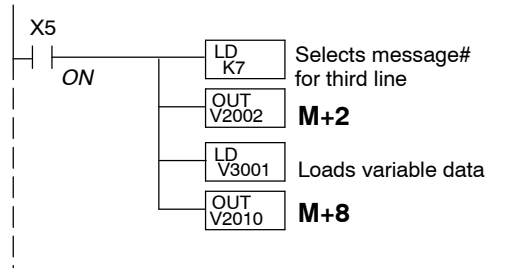

In this example, if the PLC's X5 input signal is ON, the 16 bit integer (K7) value is placed in Word register V2002 (M+2) requesting message #7 to be displayed on the third line. The data value in register V3001 (let's say 1101) is moved into V2010 (M+8), which is embedded in the third line message. The third line data value will update as long as X5 is enabled (ON).

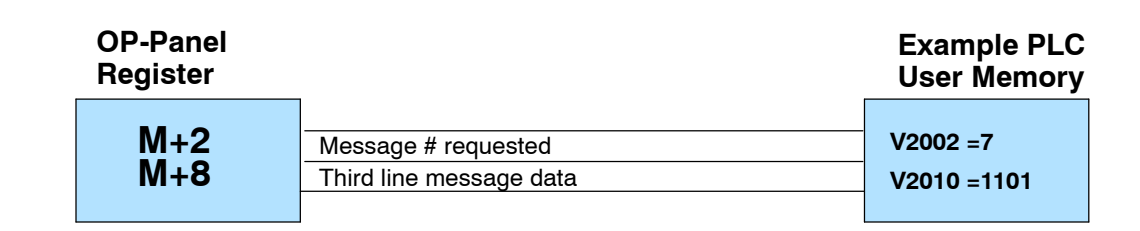

| Third Ellie Bynamio Meobuge |      |                               |  |
|-----------------------------|------|-------------------------------|--|
| Register<br>Value           |      | Function                      |  |
| M+0                         |      | Top line message selection    |  |
| M+1                         |      | Second line message selection |  |
| M+2                         | 7    | Third line message selection  |  |
| M+3                         |      | Bottom line message selection |  |
| M+4                         |      | Top line data                 |  |
| M+5                         |      | Top line data 2               |  |
| M+6                         |      | Second line data              |  |
| M+7                         |      | Second line data 2            |  |
| M+8                         | 1101 | Third line data               |  |
| M+9                         |      | Third line data 2             |  |
| M+10                        |      | Bottom line data              |  |
| M+11                        |      | Bottom line data 2            |  |

#### Third Line Dynamic Message

Displaying Data With a Decimal Point

The OP-440 panel allows you to display fixed point numbers, which are numeric values that have a known decimal point placement and are simply handled as integer values within the PLC program. The only time you see an actual decimal point is on the LCD display. An example of a fixed point number is a program that uses temperature as a control variable, and within the program all temperatures are scaled in tenths of a degree. The values are integer, so a temperature of 73.5 degrees would be 735 in a data register. For the convenience of the operator, you would want the LCD display to include the decimal.

Fixed point numbers are handled by simply placing a decimal point or period the message field in during configuration. For example, let's say you want display the to message "Temperature: 73.5" on the top line, and the message is #47. Enter message #47 "Temperature: ^^^. ^" as during configuration.

Remember,

Zone2 Temp. SP=1101

your

The highlighted registers shown in this figure results in displaying this third-line dynamic message.

program must select the third line message being displayed by placing an integer value between 1 and 160 (message #) in register M+2.

Example Message #7

ladder

logic

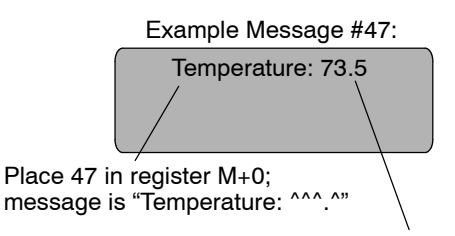

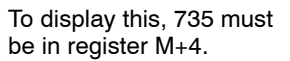

#### Displaying BCD and Binary Numbers

Normally, numeric values to be displayed are values contained in one 16-bit register. One 16-bit register will handle values between 0 and 65535 in binary form, or between 0 and 9999 in BCD form. For these type numbers, register M+4 is used for the numeric value for the top line, M+6 for the second line, M+8 for the third line, and M+10 is used for the bottom line.

| Reg              | ister<br><sub>Value</sub> | Function                      |
|------------------|---------------------------|-------------------------------|
| M+0              |                           | Top line message selection    |
| M+1              |                           | Second line message selection |
| M+2              |                           | Third line message selection  |
| M+3              |                           | Bottom line message selection |
| M+4              |                           | Top line data                 |
| M+5              |                           | Top line data 2               |
| M+6              |                           | Second line data              |
| M+7              |                           | Second line data 2            |
| <sup>`</sup> M+8 |                           | Third line data               |
| M+9              |                           | Third line data 2             |
| M+10             |                           | Bottom line data              |
| M+11             |                           | Bottom line data 2            |

#### BCD and Binary Numbers Display

**Displaying BCD Double Numbers The OP-440 will handle large numeric numbers. If you select the option BCD Double when the display message is being defined, your display can handle** numbers between 0 and 99,999,999. The panel will use data in the register pair M+4 and M+5 for the top line, M+6 and M+7 for the second line, M+8 and M+9 for the third line, and use M+10 and M+11 for the bottom line. The data must be in BCD.

#### **BCD Double Numbers Display**

| Register<br>Value | Function                      |
|-------------------|-------------------------------|
| M+0               | Top line message selection    |
| M+1               | Second line message selection |
| M+2               | Third line message selection  |
| M+3               | Bottom line message selection |
| M+4               | Top line data                 |
| M+5               | Top line data 2               |
| M+6               | Second line data              |
| M+7               | Second line data 2            |
| M+8               | Third line data               |
| M+9               | Third line data 2             |
| M+10              | Bottom line data              |
| M+11              | Bottom line data 2            |

When placing a BCD double number in the display registers, the first register numerically in the sequence of two registers (M+4, M+6, M+8 or M+10) will contain the four least significant digits of the number. The second register in the sequence (M+5, M+7, M+9 or M+11) contains the data for the four most significant digits of the BCD double number.

For example, to display the number 92345678 on the top line of the display, the top line data registers, M+4 and M+5, must contain 5678 and 9234 respectively.

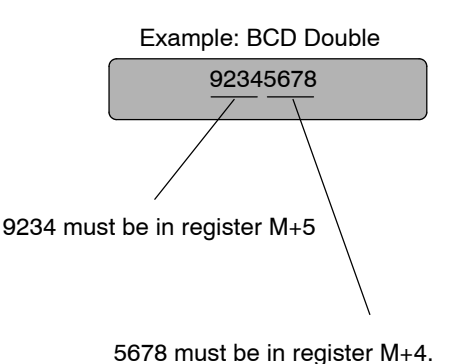

**Displaying Floating** The OP-440 has the capability to display Floating Point (or Real) numbers if you select the option **Float** when the display message is being defined in the OP-WINEDIT software.

Floating point numbers can only be used with the D2-250, D3-350, and D4-450 CPUs since they are the only compatible CPUs that support the IEEE 32-bit floating point number format, which is where the floating point numbers are stored. They always occupy two 16-bit register locations regardless of the size of the number. See the PLC User Manual for more information on the IEEE 32-bit floating point number format.

An IEEE 32-bit floating point number has a range of -3.402823E+38 to +3.402823E+38. The OP-440 will be able to display any number within that range. The panel always uses the format  $\pm X.XXE\pm XX$  to display the numbers.

The panel does not have the ability to display all the significant digits of a floating point number, it only displays the first three significant digits. The OP-440 truncates the remaining digits so you always see the true number. The two examples below show the data contained in the PLC registers and the corresponding value displayed on the panel in its format. Notice how the data is truncated.

The configuration of a floating point number message is similar to any other message. First, you select the message number, then you type in the text using nine caret symbols (<sup>^</sup>) as a place holder for each of the nine floating point number symbols. Next, select the **Float** option for the data format.

| Example. I loading I onit radinberg |
|-------------------------------------|
|-------------------------------------|

| PLC Registers | OP-440 Display |
|---------------|----------------|
| 12301.789     | +123E+04       |
| 123.96783     | +123E+02       |

Let's say you wanted to configure message #58 to display a floating point number. In the OP-WINEDIT software, select OP-440 as the module type, and then select message #58 with the mouse. Type in the following message: "Float Pt ^^^^^^^ and select floating point as the message format.

To display a number, simply move it into the desired display line data registers and load the appropriate message number into the corresponding line message selection register. For example, if you display the number 632.15 in message #58, it will be displayed as "Float Pt # +632E+02".

#### **Memory Mapping Process**

Each OP-440 is assigned 192 bits of PLC user memory which will be used as the OP-panel database. The ladder logic program must access this assigned OP-panel memory. Let's take a closer look at this user memory and how it relates to the OP-panel features.

OP Base Register Memory Definition As discussed earlier, regardless of which PLC product you are using the base registers address M+0 through M+11 are formatted the same. In this manual, when the terms M+0 through M+11 are used, this identifies which base register(s) are affected for the topic being covered.

| Base Address<br>Manual Reference |     | Function Description          |  |
|----------------------------------|-----|-------------------------------|--|
| M+0                              | =   | Top line message selection    |  |
| M+1                              | =   | Second line message selection |  |
| M+2                              | =   | Third line message selection  |  |
| M+3                              | =   | Bottom line message selection |  |
| M+4                              | =   | Top line data                 |  |
| M+5                              | =   | Top line data 2               |  |
| M+6                              | =   | Second line data              |  |
| M+7                              | =   | Second line data 2            |  |
| M+8                              | =   | Third line data               |  |
| M+9                              | =   | Third line data 2             |  |
| M+10                             | ) = | Bottom line data              |  |
| M+11                             | =   | Bottom line data 2            |  |

#### Operator Panel Base Memory

PLC user memory is assigned to each panel with the OP-WINEDIT configuration software. For new OP-panels and add-on applications, the programmer must define twelve 16 bit registers for PLC interface. Below is a figure showing memory layout for DL05, DL105, DL205, D3-350, and DL405 PLC's and uses V2000-V2013 for the OP-440 panel. See the next page for other PLC product memory usage examples.

You must reserve 192 bits (twelve 16-bit registers or twenty-four 8-bit registers) which are used to process data between the panel and your PLC. You must configure the **Base** register for the OP-panel. This base register address is stored in the OP-panel program.

| CPU Us          | er's memory                                                                                                    |  |
|-----------------|----------------------------------------------------------------------------------------------------|--|
| OP-440          | Panel                                                                                                    |  |
| Data            | Base                                                                                                    |  |
| M+O             | 16 bits                                                                                                    |  |
| M+1             | 16 bits                                                                                                    |  |
| M+2             | 16 bits                                                                                                    |  |
| M+3             | 16 bits                                                                                                    |  |
| M+4             | 16 bits                                                                                                    |  |
| M+5             | 16 bits                                                                                                    |  |
| M+6             | 16 bits                                                                                                    |  |
| M+7             | 16 bits                                                                                                    |  |
| M+10            | 16 bits                                                                                                    |  |
| M+11            | 16 bits                                                                                                    |  |
| M+12            | 16 bits                                                                                                    |  |
| M+13            | 16 bits                                                                                                    |  |
|                 |                                                                                                    |  |
| Total: 192 bits |                                                                                                    |  |
|                 | CPU US<br>OP-440<br>Data<br>M+0<br>M+1<br>M+2<br>M+3<br>M+4<br>M+5<br>M+6<br>M+7<br>M+10<br>M+11<br>M+12<br>M+13<br>Total: |  |

**OP-Panel User** Let's examine the different address conventions for **Direct**LOGIC and Memory Allen-Bradley. For example, the *Direct*LOGIC address references are octal, and Allen-Bradley is decimal. The **Direct**LOGIC DL05/DL105/ the DL205/D3-350/DL405 OP-panel address uses V-memory registers which are 16-bit registers. The DL305 family uses reference assignments with 8-bit registers. This means that the DL305 will require twenty-four 8 bit registers for data handling. The Allen-Bradley memory is defined with a reference (Nx) which represents the memory area and (:n) which defines the word within the memory area. Please refer to the appropriate CPU User manual for the PLC product you are using.

| Example Address |      | Function                      |
|-----------------|------|-------------------------------|
| V2000           | M+0  | Top line message selection    |
| V2001           | M+1  | Second line message selection |
| V2002           | M+2  | Third line message selection  |
| V2003           | M+3  | Bottom line message selection |
| V2004           | M+4  | Top line data                 |
| V2005           | M+5  | Top line data 2               |
| V2006           | M+6  | Second line data              |
| V2007           | M+7  | Second line data 2            |
| V2010           | M+8  | Third line data               |
| V2011           | M+9  | Third line data 2             |
| V2012           | M+10 | Bottom line data              |
| V2013           | M+11 | Bottom line data 2            |

#### *Direct*LOGIC DL05/DL105/DL205/D3-350/DL405

#### DirectLOGIC DL305 (DL330 and DL340)

| Example Address |      | Function                      |
|-----------------|------|-------------------------------|
| R400/R401       | M+0  | Top line message selection    |
| R402/R403       | M+1  | Second line message selection |
| R404/R405       | M+2  | Third line message selection  |
| R406/R407       | M+3  | Bottom line message selection |
| R410/R411       | M+4  | Top line data                 |
| R412/R413       | M+5  | Top line data 2               |
| R414/R415       | M+6  | Second line data              |
| R416/R417       | M+7  | Second line data 2            |
| R420/R421       | M+8  | Third line data               |
| R422/R423       | M+9  | Third line data 2             |
| R424/R425       | M+10 | Bottom line data              |
| R426/R427       | M+11 | Bottom line data 2            |

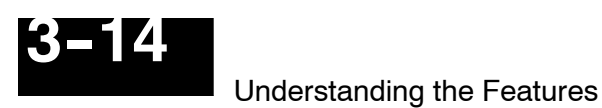

#### OP Panel User Memory (Cont.)

#### Allen-Bradley SLC 5/03, 5/04 and Micrologix

| Example Address |      | Function                      |
|-----------------|------|-------------------------------|
| N7:0            | M+0  | Top line message selection    |
| N7:1            | M+1  | Second line message selection |
| N7:2            | M+2  | Third line message selection  |
| N7:3            | M+3  | Bottom line message selection |
| N7:4            | M+4  | Top line data                 |
| N7:5            | M+5  | Top line data 2               |
| N7:6            | M+6  | Second line data              |
| N7:7            | M+7  | Second line data 2            |
| N7:8            | M+8  | Third line data               |
| N7:9            | M+9  | Third line data 2             |
| N7:10           | M+10 | Bottom line data              |
| N7:11           | M+11 | Bottom line data 2            |

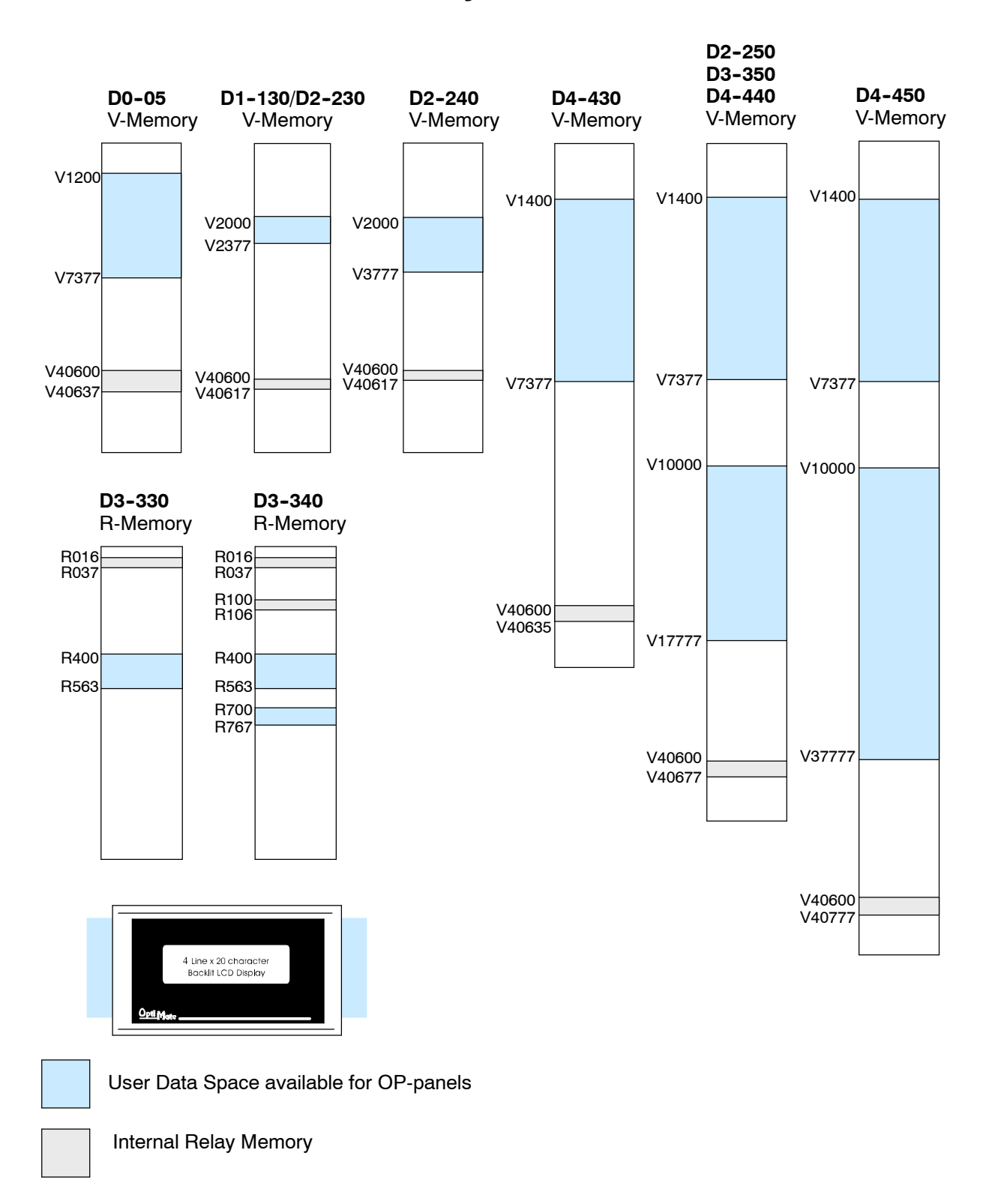

#### DirectLOGIC User Memory Overview

DirectLOGIC PLCs use octal addressing, as indicated by the shaded areas.

# **Configuring Your Operator Panel**

In This Chapter....

- Preparing for Configuration
- How to Configure Your Panel

# **Preparing for Configuration**

OP-WINEDIT Software The OP-440 is configured with software running on a personal computer. This software is referred to as OP-WINEDIT configuration software.

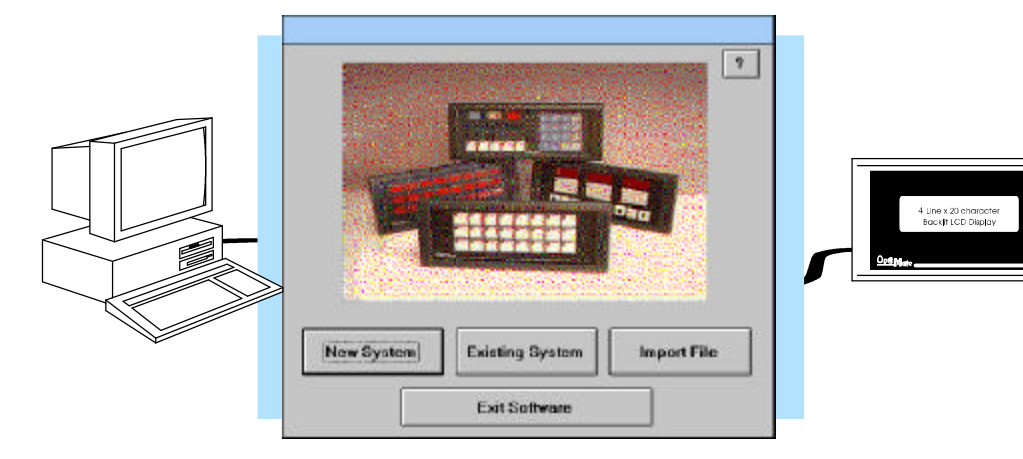

More about<br/>OP-WINEDITThe OP-WINEDIT configuration software allows you to configure OP-panel<br/>applications, as well as download (write to panel) and upload (read from panel) the<br/>configurations. Use this software to configure your communication link and enter<br/>operator display messages. Order the software from *Automationdirect.com*<br/>using part number OP-WINEDIT. The OP-440 panel requires version 2.3 or later.HELP ScreensThe OP-WINEDIT software provides Help windows which supply instructions for

The OP-WINEDIT software provides **Help** windows which supply instructions for performing all necessary configuration tasks. Should you have problems understanding how to program your panel, refer to these built-in Help windows. To access the Help windows, point and click on the Help menu and choose <u>U</u>sing help, or click on the [?] icon located near the top of the main configuration window.

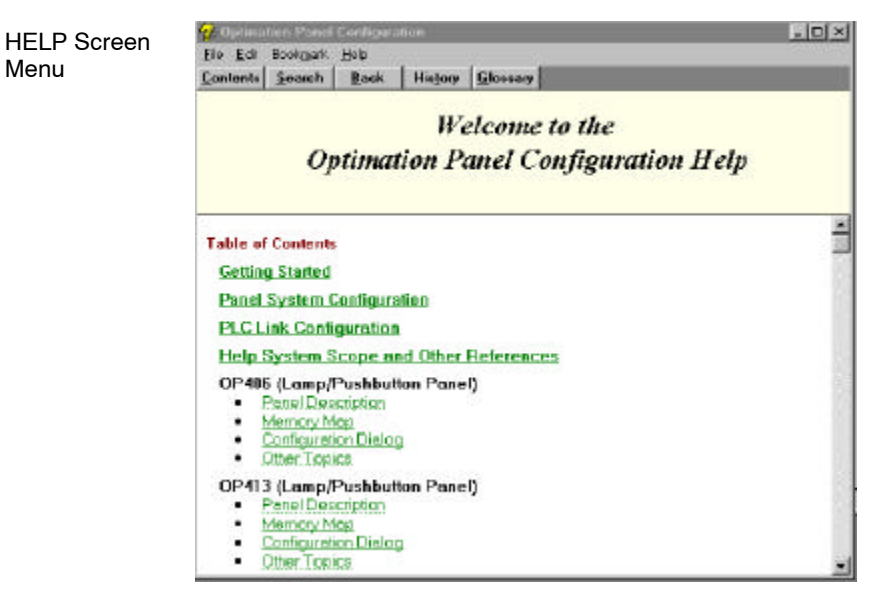

To prepare your application, use the Application Worksheets which are provided in Appendix A of this manual. The example worksheets will help you configure the OP-440 panel. The blank worksheets can be photocopied and used in planning your own applications.

| DESCRIPTION:         COI-123 Comm           Person: Two:         SimpleTance!           VC00ant Review:         V000b           VC0ant Review:         V000b           Person:         Person:           PED Family:         PED Family:           PED Family:         PED Family:           PED Family:         P                                                                                                    |                      | EXAMPLE WORKSHEET                       | PAGE  |
|----------------------------------------------------------------------------------------------------|----------------------|-----------------------------------------|-------|
| Notion Tayle         Statistical           VC-Dark Worksr Heid         V2000           VC-Dark Worksr Heid         V2000           VC-Dark Worksr Heid         FEUDERNOF Heides           PUD Family         FEUDERNOF Heides           PUD Family         FEUDERNOF Heides           PUD Family         FEUDERNOF Heides           PUD Family         FEUDERNOF Heides           PUD Family         FEUDERNOF Heides           PUD Family         FEUDERNOF Heides           PUD Family         FEUDERNOF Heides           PUD Family         FEUDERNOF Heides           PUD Family         FEUDERNOF Heides           PUD Family         FEUDERNOF Heides           PUD Family         FEUDERNOF HEIDERNOF           PUD Family         FEUDERNOF HEIDERNOF           PUD Family         FEUDERNOF HEIDERNOF           PUD Family         FEUDERNOF           PUD Family         FEUDERNOF           PUD Family         FEUDERNOF           PUD Family         FEUDERNOF           PUD Family         FEUDERNOF           PUD Family         FEUDERNOF           PUD Family         FEUDERNOF           PUD Family         FEUDERNOF           PUD Family         FEUDERNOF                                                                                                    | DESCRIPTION ;        | OF-H23 Denis                            |       |
| Prind: Type         V3000           UC Observer Hold         FSC000000000000000000000000000000000000                                                                                                    | Section Treat        | Single fishel                           |       |
| LC Court Review Fee         Values           FLC Function         FLC Function           FLC Function         Product COLOR COLISS           Product         FLC Function           FLC Function         FLC Function           FLC Function         FLC Function                                                                                                    | Field Type           | T I I I I I I I I I I I I I I I I I I I |       |
| LC: CONFIGURATION :         FILE Diameter         FILE Diameter           Bild Start P         FILE Diameter         FILE Diameter           Drived P         FILE Diameter         FILE Diameter           FILE Vetters         FILE Diameter         FILE Diameter           FILE Vetters         FILE Diameter         FILE Diameter           FILE Vetters         FILE Diameter         FILE Diameter           FILE Diameter         61878/1980         FILE Diameter           FILE Diameter         61878/1980         FILE Diameter           FILE Diameter         FILE Diameter         FILE Diameter           FILE Diameter         FILE Diameter         FILE Diameter           FILE Diameter         FILE Diameter         FILE Diameter           FILE Diameter         FILE Diameter         FILE Diameter           FILE Diameter         FILE Diameter         FILE Diameter           FILE Diameter         FILE Diameter         FILE Diameter           FILE Diameter         FILE Diameter         FILE Diameter           FILE Diameter         FILE Diameter         FILE Diameter           FILE Diameter         FILE Diameter         FILE Diameter           FILE Diameter         FILE Diameter         FILE Diameter           FILE Diameter <td>PLC Date Resider #48</td> <td>YJUD</td> <td></td>                                                                                                    | PLC Date Resider #48 | YJUD                                    |       |
| Lic Controllation II         FSCDBarr/Terrings           FSC Peak         Percellotal CC133           Percent         FSC Peak           PIC Velocy         T           PIC Velocy         T           <                                                                                                    |                      |                                         |       |
| FUL Finety         FELLENCE (Fride)           FRU Finety         Derestical COLLISS           Parasoni         F. FELENEERY           FLC Finety         1           FLC Finety         1           FL                                                                                                    | PLC CONFIGURATION :  | 111111111111                            |       |
| Protocol         Intercol (CCCS)           PR05         1.7555555           PLC 140000         1.7555555           PLC 140000         1.7555555           PLC 140000         0.555555           PLC 140000         0.5555755           PLC 140000         0.5555755           PLC 140000         0.5555755           PLC 140000         0.5555755           PLC 140000         0.5555755           PLC 1400000         0.55575755           PLC 1400000         0.5557575           PLC 1400000         0.5557575           PLC 1400000         0.55575775           PLC 1400000         0.5557775           PLC 14000000         0.5557775           PLC 14000000000         0.55577775           PLC 14000000000000000000000000000000000000                                                                                                    | FLC Farity           | Padawn/Terroro                          |       |
| Particle         Particle         Particle           FLC Taron         2           FLC Taron         2 </td <td>IPU-Model</td> <td>Energy Control Control</td> <td></td>                                                                                                    | IPU-Model            | Energy Control Control                  |       |
| PLC NUMBY                                                                                                    | PVENADA              | I SERVICE                               |       |
| FUC 16:00         GED/L           Back 16:00         GED/L           Same 1         GED/L           Back 16:00         GED/L           ME Same 1         GED/L           ME Same 1         GED/L           ME Same 1         GED/L           ME Same 1         E           ME Same 1         E                                                                                                    | PIL: WRITEN          | 0                                       |       |
| Sano,         COO           Datative for         Odd Bir/1000           Mit Sender,         E         A         M         L         L         L           Mit 1         L         E         X         M         L         L         E         A         M         N         L         E         K         M         M         L         E         K         M         M         L         E         K         M         M         L         E         K         M         M         L         E         K         M         M         L         E         K         M         M         L         L         D         D <thd< th=""> <thd< th=""> <thd< th=""> <thd< th=""></thd<></thd<></thd<></thd<>                                                                                                    | PLG TROOM            | \$500                                   |       |
| DataSone Day         C 4900 / 1 400           ME Standa         C         S / M (m) (m) (m) (m) (m) (m) (m) (m) (m) (m)                                                                                                    | Rate.                | 000                                     |       |
| НЕ SSAGE ;<br><sup>19</sup> 17 — П. И. С. В. С. И. И. И. С. В. С. И. Д.<br><sup>19</sup> 17 — П. И. С. В. С. И. И. И. В. С. И. Д.<br><sup>19</sup> 17 — И. С. И. Туритицик И.<br><sup>19</sup> 17 — И. С. И. Туритицик И.<br><sup>10</sup> 17 — И. С. И. Туритицик И.<br><sup>10</sup> 18 — И. С. И. Туритицик И.<br><sup>10</sup> 18 — И. С. И. Туритицик И.<br><sup>10</sup> 18 — И. С. И. Туритицик И.<br><sup>10</sup> 18 — И. С. И. Туритицик И.<br><sup>10</sup> 18 — И. С. И. Туритицик И.<br><sup>10</sup> 18 — И. С. И. Туритицик И.<br><sup>10</sup> 18 — И. С. И. Туритицик И.<br><sup>10</sup> 19 — И. С. И. Туритицик И.<br><sup>10</sup> 19 — И. С. И. Туритицик И.<br><sup>10</sup> 19 — И. С. И. С. И. И. И. И. И. И. И. И. И. И. И. И. И.                                                                                                    | Ontalities May       | 0.ism/16bp                              |       |
|                                                                                                    | MERSADE              |                                         |       |
|                                                                                                    | Mail Intel 1         | EXAMPLED                                | 6 H G |
|                                                                                                    | Alley NA             | Can TypeFirmal Int. France              | 1.00  |
| Rodge Byge Colle TypeForest Into Farm Ref.                                                                                                    | No.2. All Clark      | Legelstated teleficient                 | ALATT |
| handle self- ware states and the second                                                                                                    | BOOM AND             | The Transformer Land                    |       |
| 1 The Part of the Part of the | - Services           | and other card out                      |       |

| Computer System<br>Requirements | Your personal computer must meet the following minimum requirements: |            |
|---------------------------------|----------------------------------------------------------------------|------------|
|                                 | ✓ IBM type 386 or above                                              | OptiMate   |
|                                 | ✓ Windows 3.1 or later,                                              | OP-WINEDIT |
|                                 | including Windows 95, 98 or NT                                       |            |
|                                 | ✓ 1 meg of hard drive                                                |            |

 $\checkmark$  1 meg of RAM

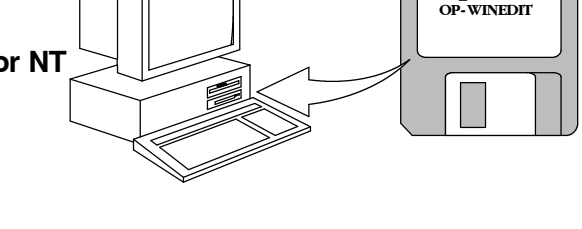

### How to Configure Your Panel

Application

Worksheets

Follow these steps to configure your OP-440 operator panel.

- **Step 1 Load OP-WINEDIT** If you are not already using the configuration software or have an older version, you must install version 2.3 or later (if you are using an older version of OP-WINEDIT you can obtain an upgrade at our web site). The software is provided on one 3-1/2 inch high-density diskette and comes with its own manual. Here are brief installation instructions.
  - Place the installation disk into your computer's floppy drive (usually either drive A or drive B).
  - Open Microsoft<sup>™</sup> Windows (3.1 or above). For Microsoft Windows 95 or NT the Start/Run program task bar is located at the bottom left portion of your screen. For Microsoft Windows 3.x versions select <u>File/Run</u> from the Program Manager screen.
  - Select <u>R</u>un, and a pop-up window appears. Type in the path for the drive in which you have placed the setup disk and designate the file setup. Click on OK when you are finished.
- Step 2 Connect Panel to PC Connect the OP-440 to your personal computer using the OP-CCBL configuration cable. Make sure the OP-PS400 5VDC power supply is connected.

- Step 3 Open OP-WINEDIT Select <u>New System</u>.
- **Step 4 Start Configuring Your Panel** Start by filling in these parameters:

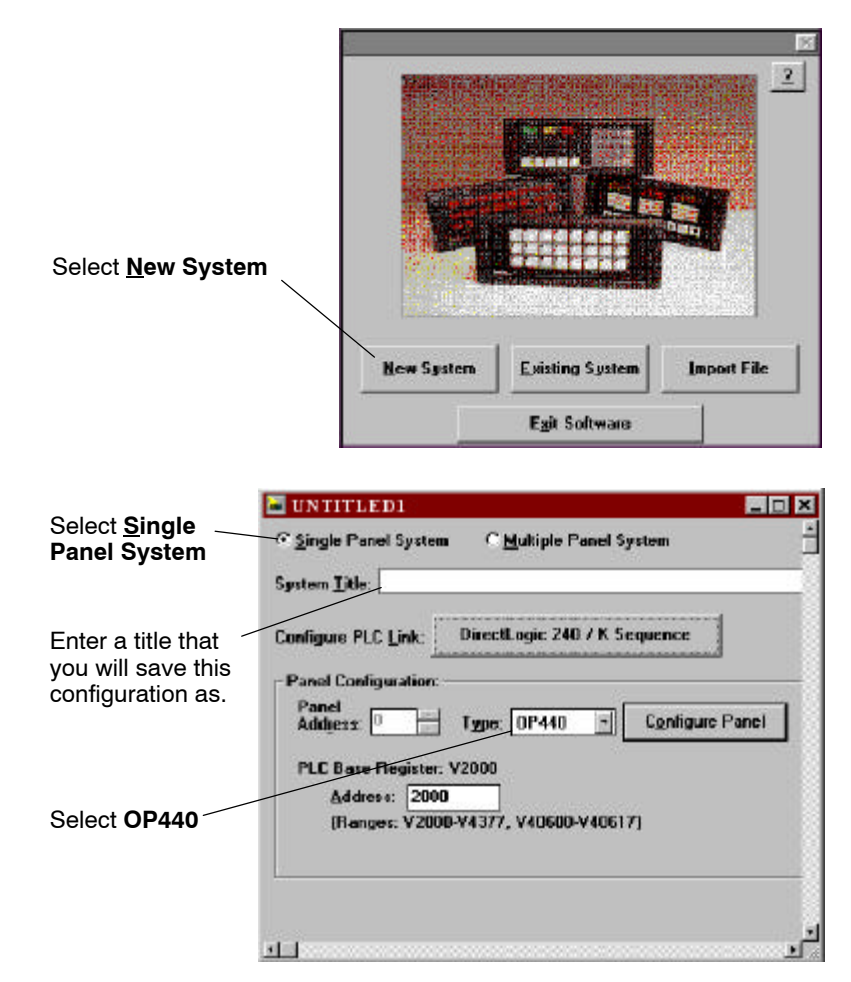

Step 5Select Configure PLC Link - Here is<br/>where you define protocol items such<br/>as PLC address, baud rate and parity.<br/>Enter the appropriate parameters for<br/>your PLC. The following table provides<br/>the necessary information for most<br/>*Direct*Logic controllers. For other PLC<br/>families, reference that product's user<br/>manual to determine the port<br/>communications capabilities.

During configuration, make sure that your address and communications parameters match the PLC port settings. The PLC <u>Timeout</u> works like this: When the panel sends a message to the PLC and does not receive a response or does not understand the response, it will wait the time-out period before resending the message.

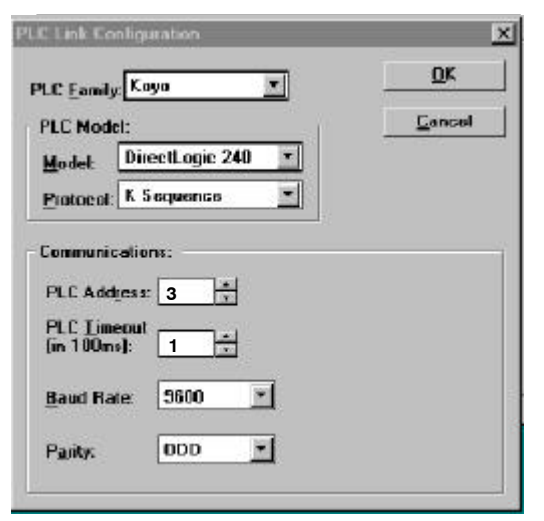

**NOTE:** For Allen-Bradley, you will need to connect to Channel 0 (bottom serial port), using DF1 full duplex. Additionally, the Allen-Bradley software allows you to set the bottom port to a unique PLC address. The software default is PLC Address 1. You must select CRC error detection and make sure the address on the configuration screen matches the address you have assigned. This port must also be configured for either 4800 or 9600 baud. No other baud rates are supported for communicating between the OP-panels and an Allen-Bradley PLC. Since the Allen-Bradley software uses a default baud rate of 1200, you must change the settings.

| PLC Model                      | Port/Baud Rates           | Parity   | Stop<br>Bit |
|--------------------------------|---------------------------|----------|-------------|
| DL05 Port 1                    | 9600                      | Odd      | 1           |
| Port 2                         | 9600/19.2K                | Odd/None |             |
| DL105/D2-230/ Top              | 9600                      | Odd      |             |
| D2-240 * Botton<br>(DL240 only | 9600/19.2k<br>)           | Odd/None | 1           |
| D2-250 Top                     | 9600                      | Odd/None |             |
| Botton                         | n 9600/19.2K              | Odd/None | 1           |
| D3-330 * DCU Only              | 4800/9600/19.2k           | Odd/None | 1           |
| D3-340 * Bottom &Top           | 4800/9600/19.2k           | Odd/None | 1           |
| D3-350 * Тој                   | 9600                      | Odd/None | 4           |
| * Botton                       | 4800/9600/19.2K           | Odd      | 1           |
| D4-430/440 Тој                 | 9600                      | Odd      |             |
| * Botton                       | n 9600/19.2k              | Odd/None | 1           |
| DB1                            | <b>5</b> 9600             | Odd      |             |
| D4-450 * DB2                   | <mark>5</mark> 9600/19.2k | Odd/None | 1           |
| RJ1:                           | 2 9600/19.2k              | Odd/None |             |

\* These ports do not supply +5VDC. You must use the OP-PS400 external power supply.

**Step 6** Select the Base Register Address - This step is very important because it establishes the link in your PLC memory to the panel. Chapter 3, Understanding the Features, describes the mapping process. Once you are familiar with the mapping process and you know which memory block in your PLC to use (refer to the user manual for your PLC), enter your selection.

If you choose Allen-Bradley as your PLC Type, you must enter the PLC File Number in addition to a Base Register Address. You must expand the memory map in the Allen-Bradley PLC to include all registers being used by the OP-panel. The panel will only recognize integer file types N7 and user-defined file types N9 through N255. Enter the number only and not the prefix N. The Base Register Address is any number between 0 and 255.

# **Step 7 Configure the Panel Features** – These features are discussed in detail in Chapter 3, but they include:

- **OP440** Configuration × Edit Help Panel: PLC Base Class Register Address: V2000 Select Configure Write to Pane Balim-A Messages Configure Messages Delete Msg. Range Msg Text Action Decimal Format Clear List ... 1: "Parts Left: \*\*\*\*\* Display BIN Fixed ě. 2: "Product Rate \*\*\* 3: "Tank Level \*\*\*\* Fixed Fixed Display BCD Display BCD 4: "Good Parts \*\*\*\* Fixed BCD Display 5: "Reject Parts \*\*\*\* Display Fixed BCD 6: "Count Val : Assassa": 7: "AvgPart/Hr Fixed **BCD Double** Display Display Fixed **Floating Point** 8: "Process Step 1 9 10 11: 12: 43 14 Message Number \* OK Old Text Cancel New Text: Parts Left AAAAA Decimal Point Position: CVariable Point (count: 17) For example, to enter @ Fixed Message Value: message #1, place Operator Display Only curser by the "1." area and double-click. Format: This screen appears, ♥ Binary CBCD CBCD Double CEloat allowing you to enter **USA/European Character Set** the message. Select /0123456789: \* \$ \$ % & \* ( ) \* + . -OK when message is 2 & A B C D E F G H I J K L M N D P Q R S T U V W [ \ ] ^ \_ ` a b c c c r g h i j k i m n c p q r s = > written. YZ111^ T. ŝv 
   m
   m
   m
   m
   m
   m
   m
   m
   m
   m
   m
   m
   m
   m
   m
   m
   m
   m
   m
   m
   m
   m
   m
   m
   m
   m
   m
   m
   m
   m
   m
   m
   m
   m
   m
   m
   m
   m
   m
   m
   m
   m
   m
   m
   m
   m
   m
   m
   m
   m
   m
   m
   m
   m
   m
   m
   m
   m
   m
   m
   m
   m
   m
   m
   m
   m
   m
   m
   m
   m
   m
   m
   m
   m
   m
   m
   m
   m
   m
   m
   m
   m
   m
   m
   m
   m
   m
   m
   m
   m
   m
   m
   m
   m
   m
   m
   m
   m
   m
   m
   m
   m
   m
   m
   m
   m
   m
   14 USA/European Character Set is available on Panels with date codes of 11/97 or
- **Messages** Enter all messages using the Configure <u>Messages window</u>.

**Step 8 Download and Save** - Connecting the OP-CCBL configuration cable places the panel in configuration mode. Select <u>W</u>rite to Panel to download the configuration to your panel. When the program is finished downloading, wait a few seconds before disconnecting the configuration cable. Disconnecting the cable returns the panel to run mode. When downloading to OP-panels which have already been configured, first clear the message list (Clear List) before loading the new configuration. This removes old messages which may reside within the OP-panel's memory. Remember to save your configuration program before closing OP-WINEDIT.

4-6

# Programming Examples

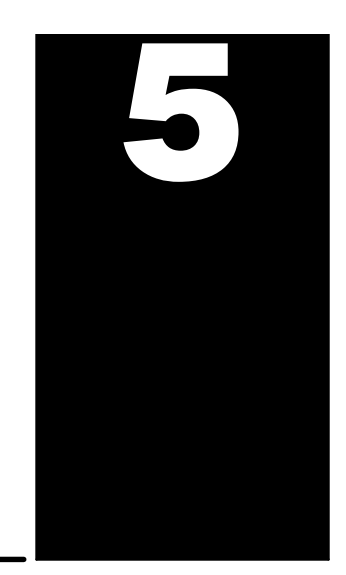

In This Chapter....

- Examples Using *Direct*LOGIC PLCs
- Examples Using DL05, DL105, DL205, D3-350 and DL405
- Example Using D3-330/340
- Examples Using Allen-Bradley<sup>™</sup> SLC 5/03, 5/04 and Micrologix
- Troubleshooting

# Examples Using DirectLogic PLCs

#### **Register Usage**

The OP-WINEDIT configuration software allows you to configure a panel to use a block of registers at a starting value that you define. For a DL05, DL105, DL205, D3-350 or DL405 CPU the recommended memory to use is the general purpose data words starting at V2000. For the 305 family (except the D3-350) the recommended memory is the registers beginning at R400. Any block of registers within the data word range can be used.

Data Word Registers for DirectLOGIC MPLCs CPU Family **Control Relay Registers** DirectLOGIC™ DL05 D0-05 V1200-V7377 DirectLOGIC™ DL105 F1-130 V2000-V2377 DirectLOGIC™ DL205 D2-230 V2000-V2377 D2-240 V2000-V3777 D2-250 V1400-V7377 and V10000-V17777 *Direct*LOGIC™ DL305 D3-330/D3-330P R400-R563 D3-340 R400-R563 and R700-R767 D3-350 V1400-V7377 and V10000-V17777 DirectLOGIC™ DL405 V1400-V7377 D4-430 D4-440 V1400-V7377 and V10000-V17777 D4-450 V1400-V7377 and V10000-V37777

The following table lists the data word registers for *Direct*LOGIC CPUs.

# Examples Using DL05, DL105, DL205, D3-350 and DL405

# Defining the Status Register

The following examples assume that the OP-440 is configured for a base address of V2000. When configuring the panel, use the configuration data and messages shown in the following figure. Also, assume that message #140 consists of all blanks.

| <u>ل</u> |  |
|----------|--|

**NOTE:** The Example Worksheet in Appendix A also has the configuration data and messages needed for these examples. The example uses an F1-130 CPU, but enter the PLC parameters for your PLC. The example shows how you can use the worksheets to help plan your configurations.

| P440 Configuration                                                  |                                     |                  |                     |                                         |
|---------------------------------------------------------------------|-------------------------------------|------------------|---------------------|-----------------------------------------|
| Lit <u>H</u> elp<br>Panel:                                          | PLC Base<br>Register<br>Address: V2 | 000              |                     | <u>C</u> lose<br><u>W</u> rite to Panel |
| Sonfigure <u>M</u> essages:<br>lsg Text<br>1: "Parts Left: ^^^^^ ": | Action<br>Display                   | Decimal<br>Fixed | Format Range<br>BIN | Delete Msg.                             |
| 2: "Product Rate *** ":<br>3: "Tank Lovel **** ":                   | Display<br>Display                  | Fixed<br>Fixed   | BCD<br>BCD          |                                         |
| 4. "Good Parts AAAA                                                 | Display                             | Fixed            | BCD                 |                                         |
| 5. "Reject Parts AAAA                                               | Display                             | Fixed            | BCD                 |                                         |
| 6. "Count Val - AAAAAAA *-                                          | Disnlay                             | Fixed            | BCD Double          |                                         |
| 7. "AvgPart/Hr AAAAAAAA                                             | Disnlay                             | Fixed            | Floating Point      |                                         |
| 8: "Process Step 1 :                                                |                                     |                  |                     |                                         |
| 9:                                                                  |                                     |                  |                     |                                         |
| 10:                                                                 |                                     |                  |                     |                                         |
| 11:                                                                 |                                     |                  |                     |                                         |
| 12:                                                                 |                                     |                  |                     |                                         |
| 13:                                                                 |                                     |                  |                     |                                         |
|                                                                     |                                     |                  |                     |                                         |

Enter the above messages to run the example programs.

#### Displaying Messages

The following example shows two messages being displayed. The second line is displaying message #4 and the bottom line is displaying message #8. The top and third lines use data display message #140, which has been configured as a blank text message.

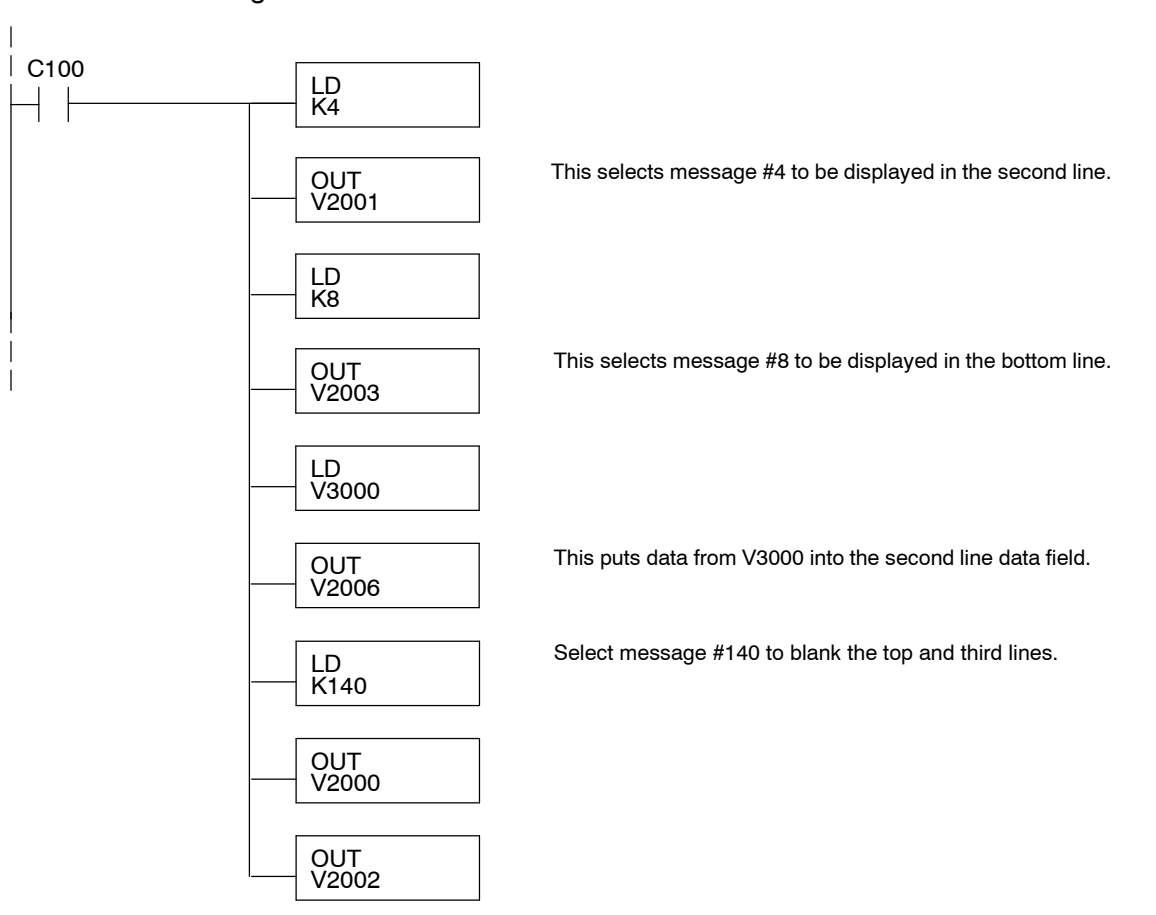

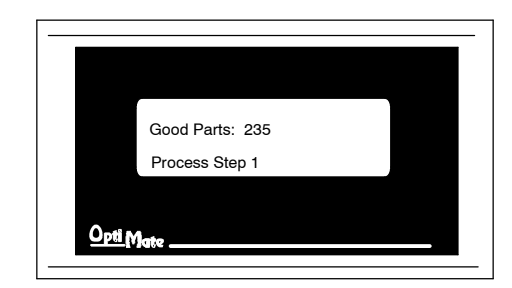

| Top line message selection    |
|-------------------------------|
| Second line message selection |
| Third line message selection  |
| Bottom line message selection |
| Top line data                 |
| Top line data 2               |
| Second line data              |
| Second line data 2            |
| Third line data               |
| Third line data 2             |
| Bottom line data              |
| Bottom line data 2            |
|                               |

#### Displaying Binary Numbers

This example is similar to the previous example, except that it uses a binary number in the top line display. The top line uses data display message #1, which has been configured as a binary display message. The data for the data field is coming from memory location V2200. The third line is text message #8. The second and bottom lines use message #140 which has been configured as a blank text message.

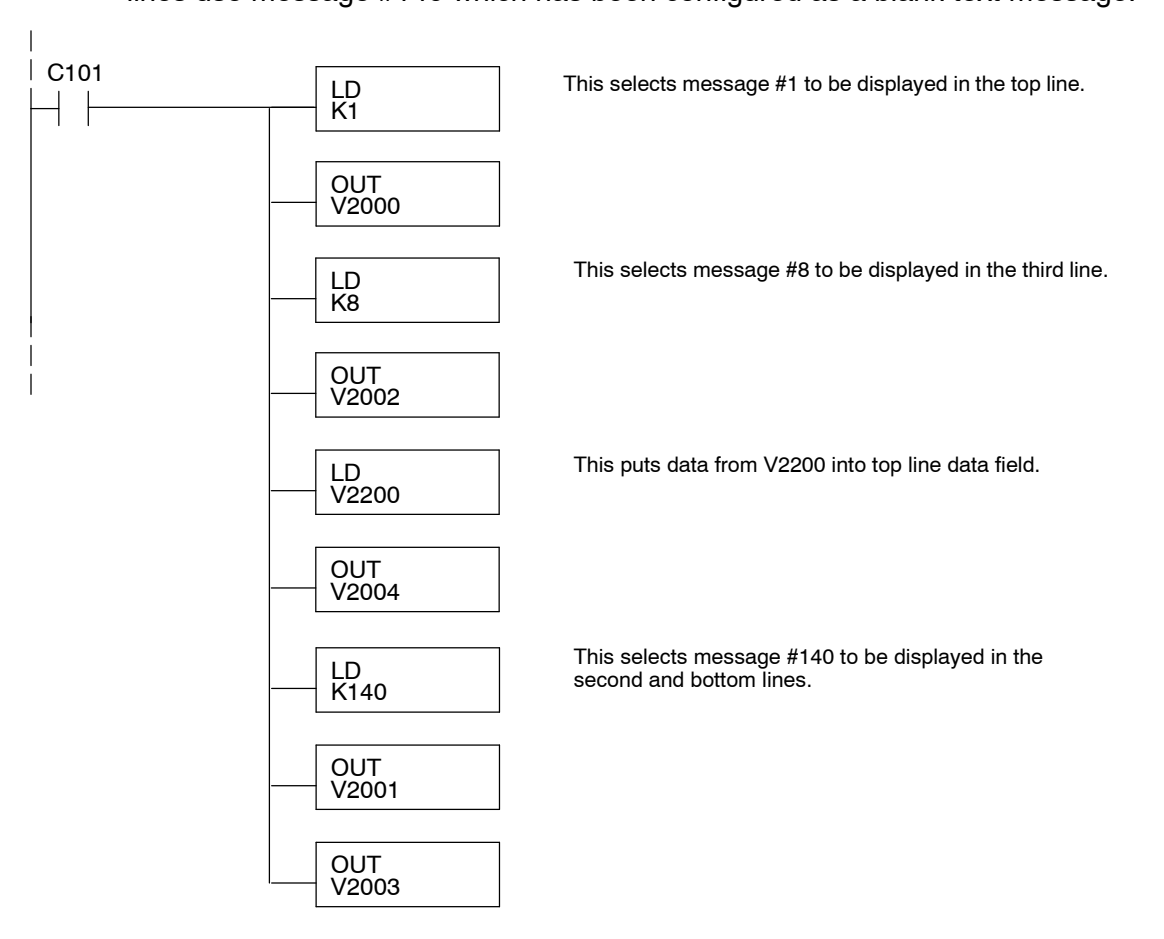

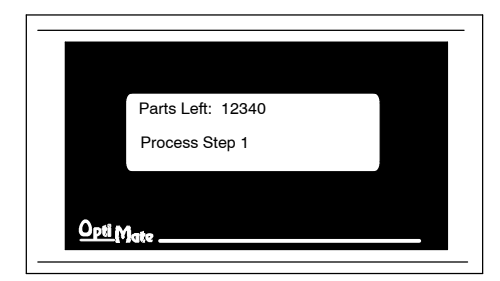

| V2000 | Top line message selection    |
|-------|-------------------------------|
| V2001 | Second line message selection |
| V2002 | Third line message selection  |
| V2003 | Bottom line message selection |
| V2004 | Top line data                 |
| V2005 | Top line data 2               |
| V2006 | Second line data              |
| V2007 | Second line data 2            |
| V2010 | Third line data               |
| V2011 | Third line data 2             |
| V2012 | Bottom line data              |
| V2013 | Bottom line data 2            |

#### Displaying BCD Double Numbers

This example is similar to the previous example, except that it uses a BCD Double number in the bottom line display. The bottom line uses data display message #6, which has been configured as a BCD Double display message. The data for the data field is from V3002 and V3003. V3002 contains the four least significant digits while V3003 contains the four most significant digits. The second line is text message #3. The data for the second line BCD message comes from register V2100. The third line uses message #140 which has been configured as a blank text message.

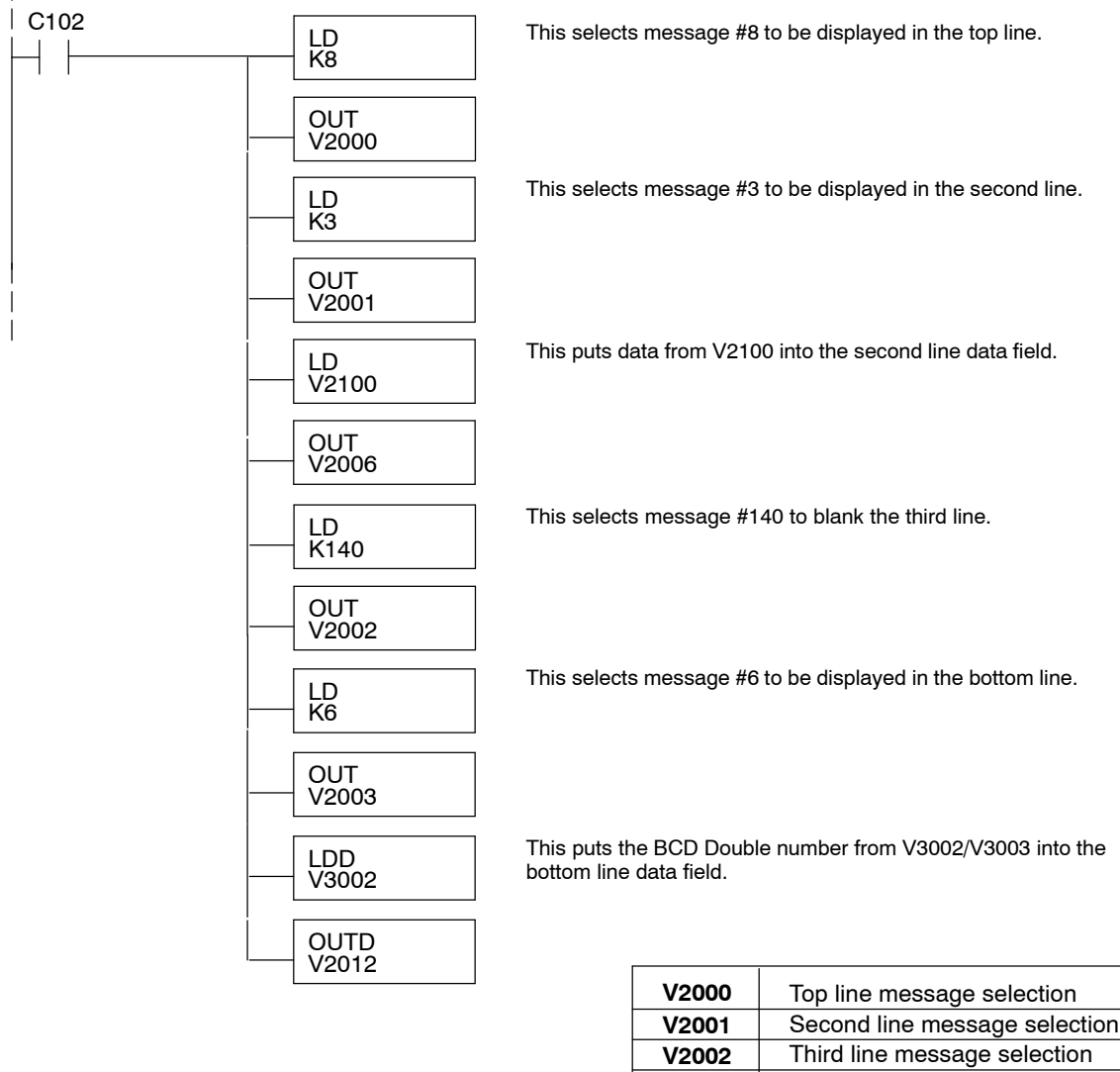

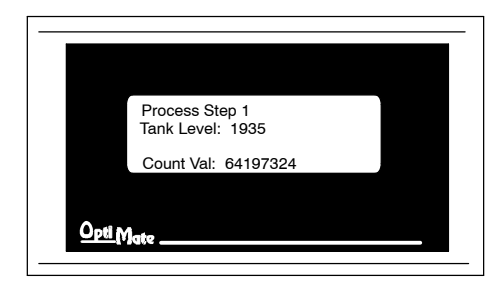

| V2000 | Top line message selection    |
|-------|-------------------------------|
| V2001 | Second line message selection |
| V2002 | Third line message selection  |
| V2003 | Bottom line message selection |
| V2004 | Top line data                 |
| V2005 | Top line data 2               |
| V2006 | Second line data              |
| V2007 | Second line data 2            |
| V2010 | Third line data               |
| V2011 | Third line data 2             |
| V2012 | Bottom line data              |
| V2013 | Bottom line data 2            |

#### Displaying Floating Point Numbers Example 1

This example uses a floating point number in the third line display. The bottom line uses data display message #7, which has been configured as a floating point display message. Since the data is a floating point number, it uses two 16-bit registers. The two registers have to be looked at together, not individually, for the data to be understandable. In this example, the data is a constant number (168932) which is loaded into the bottom line data display registers using an LDR (load real number) instruction. The second line is text message #8.

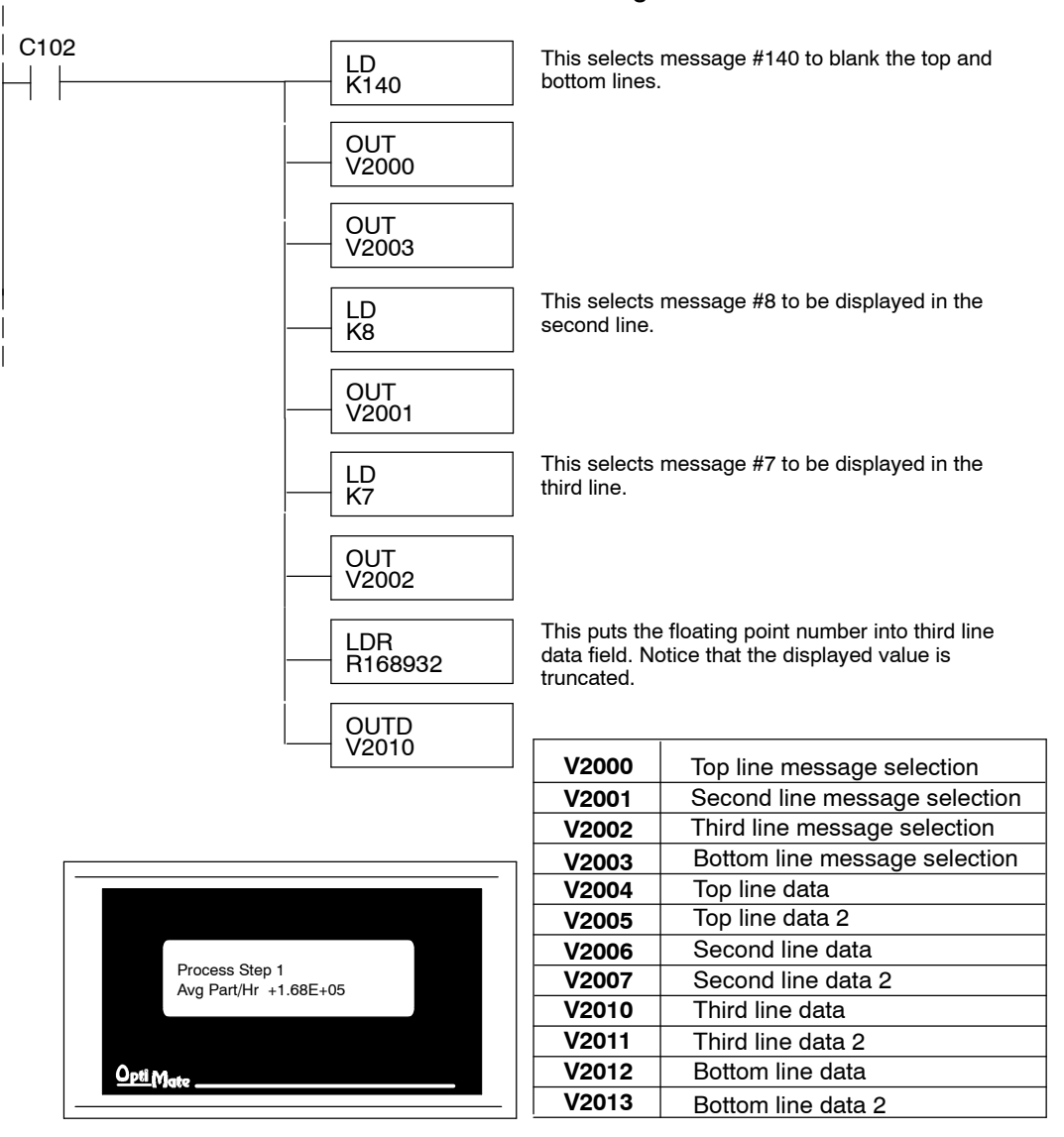

#### Displaying Floating Point Numbers Example 2

This example is similar to the previous example, except that it gets its value from two PLC registers instead of a constant value. The third line uses data display message #7, which has been configured as a floating point display message. Remember, floating point numbers require two 16-bit registers. In this example, the data is loaded from V3010 and V3011 using an LDR (load real number) instruction to the third line display registers V2010 and V2011. The top and bottom lines use message #140 which has been configured as a blank text message. The second line uses message #8, a text message.

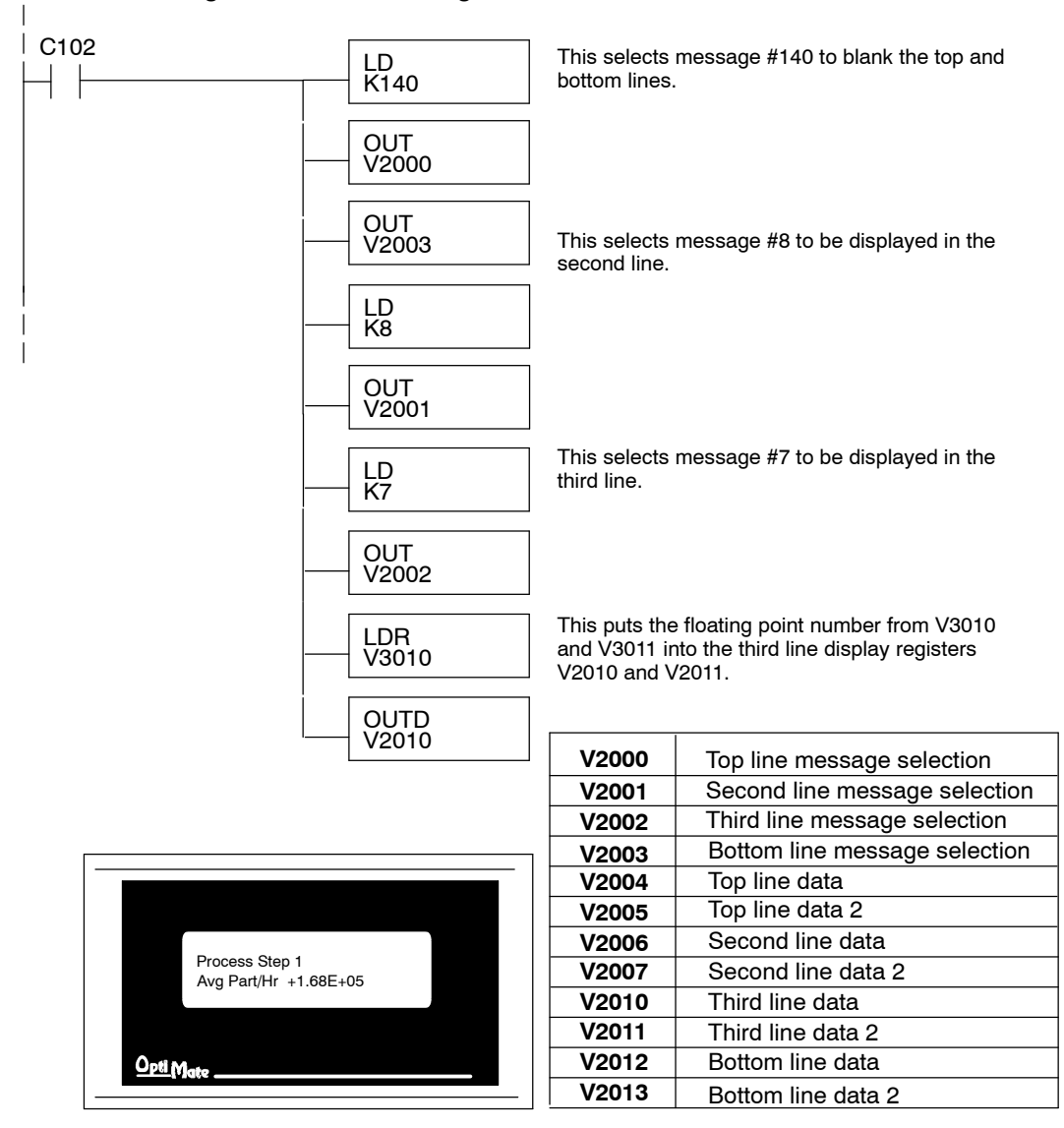

### Example Using D3-330/340

Defining the Status Register

The following example assumes that the OP-440 is configured for a base address of R400/R401. When configuring the panel, enter the messages shown in the previous section for the DL05, DL105, DL205, D3-350 and DL405 examples.

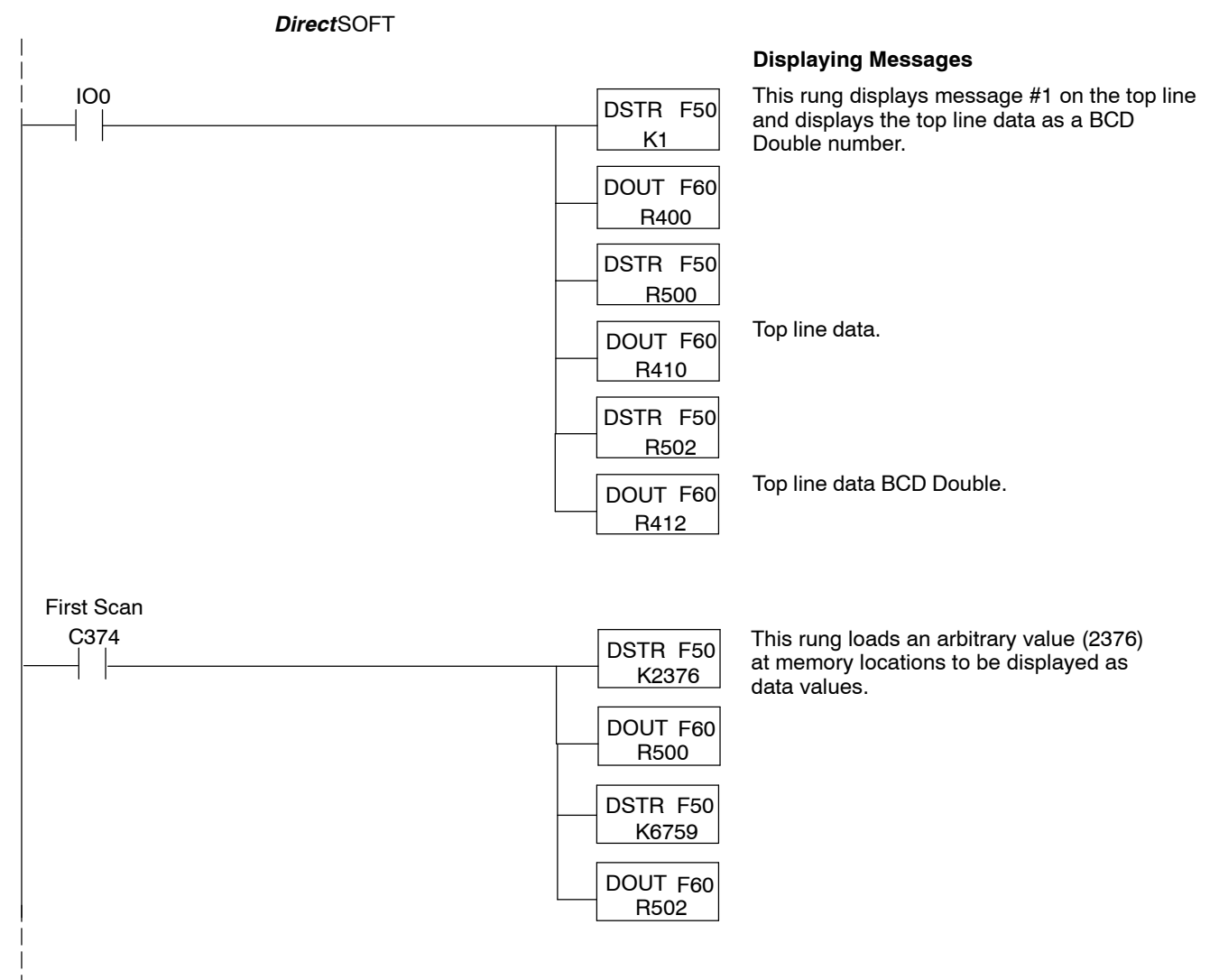

# Examples Using Allen-Bradley $^{\rm TM}$ SLC 5/03, 5/04 and Micrologix

Interfacing to A-B Memory OptiMate panels interface to Allen-Bradley SLC 5/03, SLC 5/04 and Micrologix PLCs via integer file type N. The 5/03 and 5/04 have file type N7 as standard. Other "N" type files can be created. The Micrologix has a fixed file type N7. Please see A-B documentation for information on setting up and using "N" type files.

|   | ***** |
|---|-------|
| 4 |       |

**NOTE:** When using an OP-440 with an Allen-Bradley PLC, always be sure that at least 12 words of memory are allocated to allow proper communications.

All of the examples shown assume the OP-440 has been configured as shown below (using OP-WINEDIT) with a file number N7 and base register address 0. Assume that message #140 consists of all blanks.

| dit <u>H</u> elp                        |                                     |         |        |       |                                       |
|-----------------------------------------|-------------------------------------|---------|--------|-------|---------------------------------------|
| Panel:                                  | PLC Base<br>Register<br>Address: N7 | :0      |        |       | <u>C</u> lose                         |
| <u>O<sub>r</sub> tipy<sub>otc</sub></u> |                                     |         |        |       | <u>W</u> rite to Panel                |
| Configure <u>M</u> essages:             |                                     |         |        |       | Delete Msg.                           |
| Asg Text                                | Action                              | Decimal | Format | Range | Clear <u>L</u> ist                    |
| 1: "Parts Left: ***** ":                | Display                             | Fixed   | BIN    |       | <b>_</b>                              |
| 2: "Product Rate *** ":                 | <b>Display</b>                      | Fixed   | BIN    |       | · · · · · · · · · · · · · · · · · · · |
| 3: "Tank Level ^^^^ ":                  | Display                             | Fixed   | BIN    |       |                                       |
| 4: Good Parts AAAA                      | Disp lay                            | Fixed   | BIN    |       |                                       |
| 5: Reject Parts                         | Display                             | Fixed   | BIN    |       |                                       |
| 6: "Count Val.: ******* ":              | Disp lay                            | Fixed   | BIN    |       |                                       |
| 7: "AvgPart/Hr AAAAAAAA                 | Display                             | Fixed   | BIN    |       |                                       |
| 8: "Process Step 1 :                    |                                     |         |        |       |                                       |
| 9:                                      |                                     |         |        |       |                                       |
| 10:                                     |                                     |         |        |       |                                       |
| 11:                                     |                                     |         |        |       |                                       |
| 12:                                     |                                     |         |        |       |                                       |
| 10:                                     |                                     |         |        |       |                                       |

**Displaying Floating** While the OP-440 can display floating point numbers, the A-B SLC PLCs *do not* have a means of handling floating point numbers.

**Displaying BCD**A-B deals with its registers in binary, not BCD. For this reason, during configuration**Numbers**be sure to indicate Binary when setting up for A-B.

#### Displaying Binary Numbers

This example uses the configuration shown earlier, and shows two messages being displayed. The top line uses data display message #1, which has been configured as a binary display message. The data for the data field is a constant number 56432. The data can also be moved to the data register from another register. The third line is text message #8. Message #140 is selected for the second and bottom lines.

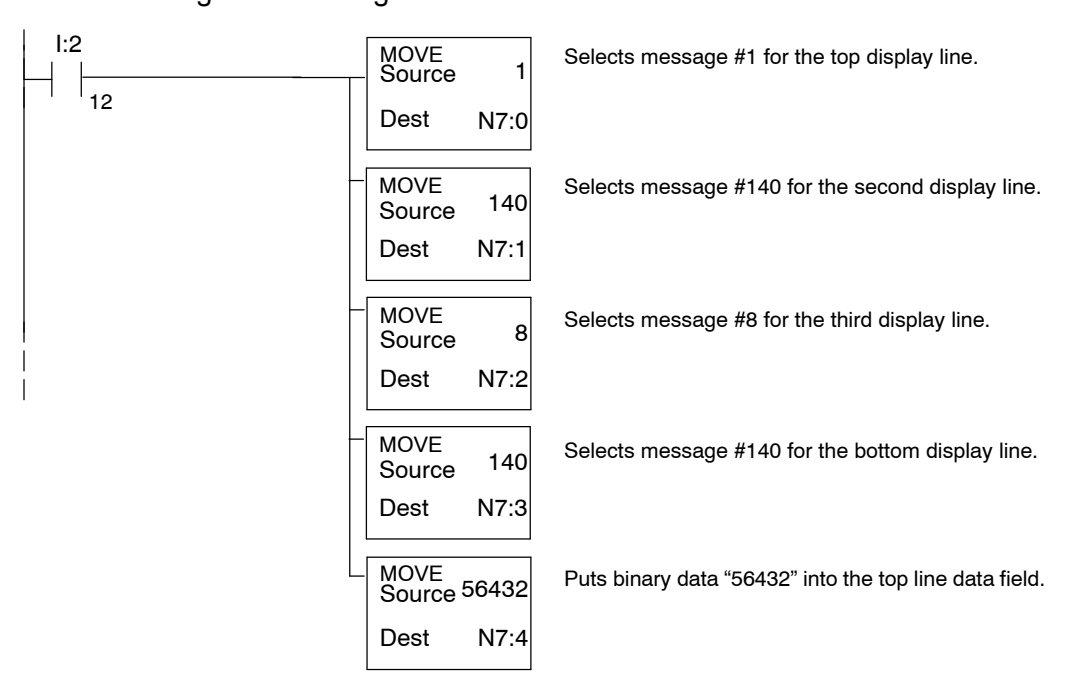

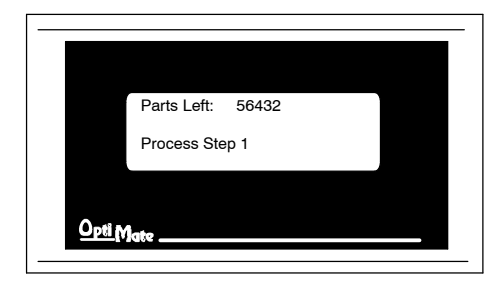

| N7:0  | Top line message selection    |  |  |  |  |  |
|-------|-------------------------------|--|--|--|--|--|
| N7:1  | Second line message selection |  |  |  |  |  |
| N7:2  | Third line message selection  |  |  |  |  |  |
| N7:3  | Bottom line message selection |  |  |  |  |  |
| N7:4  | Top line data                 |  |  |  |  |  |
| N7:5  | Top line data 2 (not used)    |  |  |  |  |  |
| N7:6  | Second line data              |  |  |  |  |  |
| N7:7  | Second line data 2 (not used) |  |  |  |  |  |
| N7:8  | Third line data               |  |  |  |  |  |
| N7:9  | Third line data 2 (not used)  |  |  |  |  |  |
| N7:10 | Bottom line data              |  |  |  |  |  |
| N7:11 | Bottom line data 2 (not used) |  |  |  |  |  |

# Troubleshooting

- **Troubleshooting** In this section, we explain how to isolate potential problems which may occur while using the OP-440. Because these panels have only a power supply connection and a communications connection, no DIP switches or controls to set, and cannot be used in multiple panel arrangements, troubleshooting is a very straightforward operation.
- **Power** Supply Problems If the panel LED display and the RX and TX LEDs on the back of the panel do not illuminate, the panel is most likely not receiving input power. Carefully check your connections to make sure they are tight. If this does not help, see Chapter 2 and review the input power requirements.

Remember, all PLC's require that you use the OP-PS400 5V plug-in power supply (or equivalent) for configuration. Some PLC's also require that you use this power supply for operation. Make sure that the 120 VAC receptacle you plug the power supply into has power. Also, if you are using another 5V power supply, make sure that it has a center negative connector.

If using a PLC that supplies 5V for operation through the communications cable, check to make sure sure that pin 5 on the lead going into the panel has a 5V signal.

- ConfigurationMake sure that you are using the proper configuration cable (OP-CCBL) and that it<br/>is securely connected. Check your configuration program and make sure the proper<br/>communications port is selected, such as COM1 or COM2. Review your<br/>configuration settings to make sure they are correct. Remember, the OP-WINEDIT<br/>Help screens provide a lot of valuable information.
- **Communication Problems** Observe the RX and TX LEDs on the rear panel. They should be steady flashing or glow (depending on the baud rate). If not, make sure that you are using the proper communications cable and that it is securely connected. Review your configuration settings and make sure that the communications information for your PLC, address number, baud rate, protocol type, etc. is correct. Check the user manual for your PLC for the proper settings.

**Getting Help** See "Technical Support" in Chapter 1 for additional information.

# **Appendix A Worksheets**

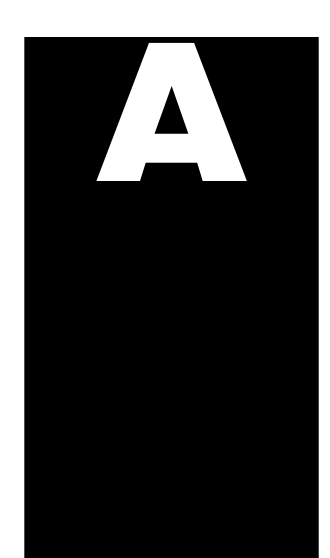

In This Appendix. . . . — *Example* Application/Message Worksheet

- Blank Application/Message Worksheet

Application Worksheet

|            |                             | EXAMPLE WORKSHEET                                      | PAGE:     |
|------------|-----------------------------|--------------------------------------------------------|-----------|
| DES        |                             | OP-440 Demo                                            |           |
|            |                             | Single Panel                                           |           |
| 5          | ystem Type                  | OP-440                                                 |           |
|            | Panel Type                  | V2000                                                  |           |
| LC Base Re | egister Addr                |                                                        |           |
|            | URATION :                   |                                                        |           |
|            | PLC Family                  | <i>Direct</i> Logic                                    |           |
|            |                             | DL130                                                  |           |
|            | Protocol                    | K Sequence                                             |           |
| Р          | C Address                   | 1                                                      |           |
|            | PI C Timout                 | 3                                                      |           |
| •          | Baud Rate                   | 9600                                                   |           |
|            | Paritv                      | ODD                                                    |           |
| Da         | ta/Stop Bits                |                                                        |           |
| MESSA      | GE:                         |                                                        |           |
|            | Text                        |                                                        |           |
| No. 1      | Part                        | tsLeft:^^^                                             | ^ ^       |
|            | Action: Displa              | ay Data Format: Binary Ra                              | nge: N/A  |
| No. 2      |                             | duct Bate ^ ^                                          |           |
|            | Action: Displa              | AV Data Format: BCD Ra                                 | inge: N/A |
| No. 3      | Text Mes                    |                                                        | <u>^</u>  |
|            | Action: Displa              | v Data Format: BCD Ra                                  | Inge: N/A |
| No. 4      | Text Mess                   |                                                        |           |
|            | G 0 0 0                     |                                                        |           |
|            | Text Mes                    |                                                        |           |
| NO. 5      | Reje                        | ctParts: ^                                             |           |
|            | Action: Displa<br>Text Mess | y Data Format: BCD Ra                                  | nge: N/A  |
| No. 6      | Cour                        | t Val: ^ ^ ^ ^                                         |           |
| L          | Action: Displa              | ay Data Format: BCD Ra                                 | nge: N/A  |
| No. 7      | A v g F                     | Part / Hr: ^ ^ ^ ^                                     | ^ ^ ^ ^ ^ |
|            | Action: Displa              | ay Data Format: BCD Double Ra                          | inge: N/A |
| No. 8      | P r o o                     |                                                        |           |
| _          | Action: Displa              | $\begin{array}{c c c c c c c c c c c c c c c c c c c $ | inge: N/A |
| No. 0      | Text Mes                    |                                                        |           |
| 110.9      |                             |                                                        |           |
|            | Action:<br>Text Mes         | Data Format: Ra                                        | inge:     |
| No. 10     |                             |                                                        |           |
| L          | Action                      | Data Earmati Ba                                        | nde.      |

|            | UP-440 APP                              | LICATION WORKSHEE        |        |
|------------|-----------------------------------------|--------------------------|--------|
| DE         | SCRIPTION :                             |                          |        |
|            | System Type                             |                          |        |
|            | Panel Type                              |                          |        |
| PLC Base F | Register Addr                           |                          |        |
|            |                                         |                          |        |
| LC CONF    | IGURATION :                             |                          |        |
|            | PLC Family                              |                          |        |
|            | CPU Model                               |                          |        |
|            | Protocol                                |                          |        |
|            | PLC Address                             |                          |        |
|            | PLC Timout                              |                          |        |
|            | Baud Rate                               |                          |        |
|            | Parity —                                |                          |        |
| D          | ata/Stop Bits                           |                          |        |
| MESS       | SAGE:                                   |                          |        |
| No         | Iext Message                            | <u></u>                  |        |
| 140.       | Action:                                 | Data Formati             |        |
| NI-        |                                         |                          |        |
| INO.       |                                         |                          |        |
|            | Action:                                 | ⊔ata ⊦ormat:             | Hange: |
| No.        |                                         |                          |        |
|            | Action:                                 | Data Format:             | Range: |
| No.        |                                         |                          |        |
|            | Action:                                 | Data Format:             | Range: |
| No.        |                                         |                          |        |
| L          | Action:                                 | Data Format:             | Range: |
| No.        | + + + + + + + + + + + + + + + + + + + + |                          |        |
|            | Action:                                 | Data Format:             | Range: |
| No.        | + + + + + + + + + + + + + + + + + + + + |                          |        |
| L          | Action:                                 | Data Format:             | Range: |
| No.        | +                                       | <u> </u>                 |        |
|            | Action <sup>.</sup>                     | Data Format <sup>.</sup> | Range: |
| No         |                                         |                          |        |
| 140.       |                                         | Data Formati             |        |
| <b>.</b>   |                                         |                          |        |
| No.        |                                         |                          |        |
|            | Action:                                 | Data Format:             | Range: |

A-3

**OP-440 MESSAGE WORKSHEET** 

| No   | Text Message | <del>)</del><br> | <del></del>         | <del></del> |          | <b>—</b> 1 |        |     |          |         |      |
|------|--------------|------------------|---------------------|-------------|----------|------------|--------|-----|----------|---------|------|
| INO. | Astisus      |                  |                     |             |          |            |        |     |          |         |      |
|      | Action:      | Data             | Format:             |             |          |            | Ra     | ang | e:       |         |      |
| No.  |              |                  |                     |             |          |            |        |     |          |         |      |
|      | Action:      | Data             | Format:             |             |          |            | Ra     | ang | e:       |         |      |
| No.  |              |                  |                     |             |          |            |        |     |          |         |      |
|      | Action:      | Data             | Format:             |             |          |            | Ra     | ang | e:       |         |      |
| No.  |              |                  |                     |             |          |            |        |     |          |         |      |
|      | Action:      | Data             | Format:             |             |          |            | Ra     | ang | e:       |         |      |
| No.  |              |                  |                     |             |          |            |        |     |          |         |      |
|      | Action:      | Data             | Format:             |             |          |            | Ra     | ang | e:       |         |      |
| No.  |              |                  |                     |             |          |            |        |     |          |         |      |
|      | Action:      | Data             | Format:             |             | -1       | <u> </u>   | Ra     | ang | e:       |         |      |
| No.  |              |                  |                     |             |          |            |        |     |          |         |      |
|      | Action:      | Data             | Format:             |             | -        |            | Ra     | ang | e:       |         |      |
| No.  |              |                  |                     |             |          |            |        |     |          |         |      |
|      | Action:      | Data             | Format:             |             | _        |            | Ra     | ang | e:       |         |      |
| No.  |              |                  |                     |             |          |            |        |     |          |         |      |
|      | Action:      | Data             | Format:             |             |          |            | Ra     | ang | e:       |         |      |
| No.  |              |                  |                     | ТТ          |          |            |        |     |          |         |      |
|      | Action:      | Data             | Format:             |             |          |            | <br>Ra | ang | e:       |         |      |
| No.  |              |                  |                     | ТТ          | <b>—</b> |            |        | -   |          |         |      |
|      | Action:      | Data             | Format:             |             |          |            | <br>Ra | ang | e:       |         |      |
| No.  |              | <u> </u>         |                     |             | -        |            |        |     |          |         |      |
|      | Action:      | Data             | Format <sup>.</sup> |             |          |            | <br>Bi | and | e.       |         |      |
| No   |              |                  |                     | <del></del> | -        |            |        | ang |          |         |      |
| 110. | Action:      | Data             | Format:             |             |          |            |        | and | <u> </u> |         |      |
| No   |              |                  |                     | <del></del> |          |            |        | ang | с.<br>П  | <b></b> |      |
| NU.  | Action       |                  | Formati             |             |          |            |        | 000 |          |         |      |
| No   |              |                  |                     |             |          | ,,         |        | ang | e.       | 1       |      |
| NO.  |              |                  |                     |             |          |            |        |     |          |         |      |
| NL-  | Action:      | Data             | rormat:             | <del></del> | -        |            | Ha<br> | ang | e:       |         |      |
| NO.  |              |                  |                     |             |          |            |        |     |          |         |      |
|      | Action:      | Data             | ⊦ormat:             |             |          |            | Ra     | ang | e:       |         |      |
| No.  |              |                  |                     |             |          |            |        |     |          |         |      |
|      | Action:      | Data             | Format:             |             |          |            | Ra     | ang | e:       |         | <br> |

PAGE: \_

# Index

# Α

Address, assignment, 3–12, 4–5 Application planning, 1–4 worksheets, 4–3, Appendix A

### В

BCD Numbers, displaying 3-8, 5-6 BCD Double Numbers, displaying 3-8, 5-7 Back-panel, layout, 1-5 Baud Rate, 4-5 Binary Numbers, displaying, 5-5, 5-11

### С

Communications Cable, recommended, 2–6 Communications, problems, 5–12 Computer Requirements, 4–3 Configuration preparation, 4–2 software, 4–2 Configuration Cable, 2–5 Configuring base register address, 4–5 communications, 4–4 overview, 4–3 panel functions, 4–6 Connecting Cables pinouts, 2–7 selecting, 2–6

# D

Decimal point, placement, 3-9 Dynamic Message third line display, 3-8 display, 3-7 operation, 3-7 top line display, 3-8

# F

Floating Point Numbers, displaying, 3-11, 5-7, 5-10 Frequently Asked Questions, 1-6

# L

LCD Screen, 1-4

#### Μ

Memory Mapping DL05/105/205/405, 3-12 DL305, 3-13 Allen-Bradley, 3-14

Message Display examples, 5-3, 5-9 operations, 3-2 types, 3-5

#### Ν

NEMA Rating, 2-6

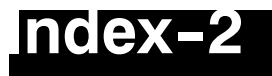

### 0

OP-WINEDIT configuration cable, 2-5 configuration software, 4-2 documentation, 4-2 installation, 4-3 overview, 1-6 system requirements, 4-3 user steps, 4-3

### Ρ

PLC Timeout, 4-4 Panel cutout dimensions, 2-2 mounting dimensions, 2-2 Panel Configuration, problems, 5-12 Power Receptacle, 1-5 Power Supply connections, 2-4 requirements, 1-6, 2-3

#### S

Serial Port, 1–5 Specifications, 2–3 communication link, 2–3 environmental, 2–3 NEMA rating, 2–3 power connector, 2–3 temperatures, 2–3 Static Message display, 3–6 operation, 3–6

#### T

Troubleshooting, 5-12

#### U

User Memory, overview, 3-15

#### W

Web site, 1-2